# طريقة تنصيب ويندوز فيستا التفصيل بالصور

## اولاً نتعرف على اصدارات ويندوز فيستا

Windows Vista Home Basic Windows Vista Home Basic N Windows Vista Home Premium Windows Vista Business N Windows Vista Business

## **Windows Vista Ultimate**

### Windows Vista Starter

سوف نقوم بتثبيت هذا الاصدار لانه يحمل جميع خصائص فيستا ولها أدوات خارقة

# **Windows Vista Ultimate**

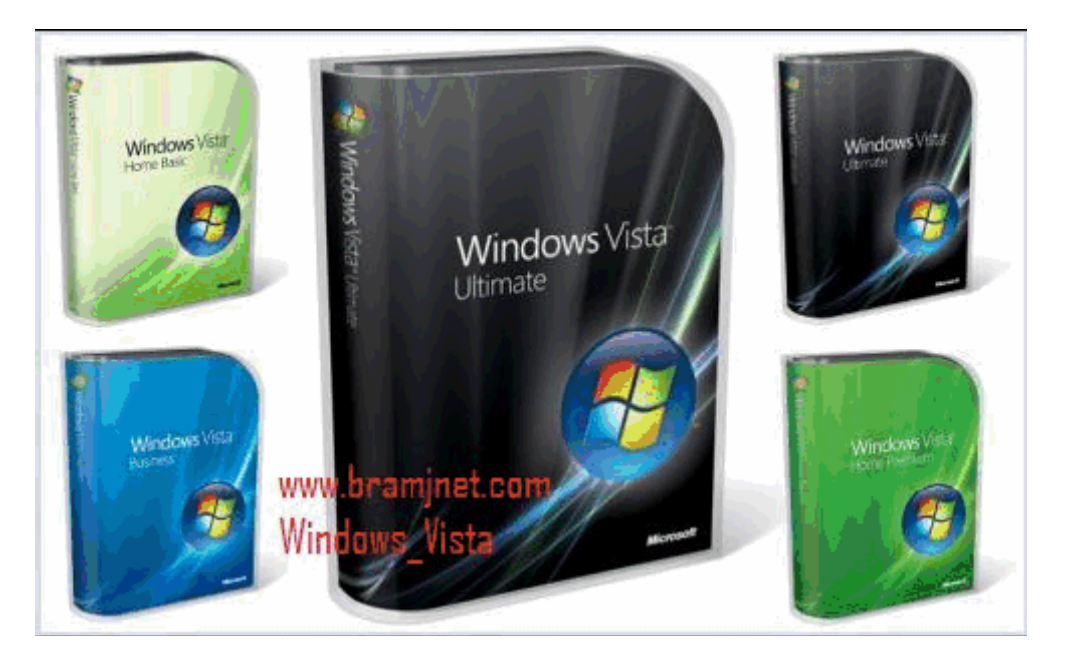

قبل كل شئ يجب أن يكون جهازك بهذه المواصفات الدقيقة :

- 1: (البروسيسورPuntuim4 (Processor أو AMD4
  - 2: المعالج 2000 GB وما فوق .
  - 3: الرامات 1 GB لتشغيل النوافذ الشفافة .
    - 4: كارت الشاشة MG 128 على الاقل .
- 5: المهارد ديسك 40 GB ومساحة فارغة 30 GB ويفضل أن يكون أكبر .

هذه هي مواصفات الجهاز فلا تغامر بالتنصيب وأنت لا تملك مثل هذه المواصفات.

شروط التنصيب

يجب أن يكون ترتيب Boot في للـ Blos أن يقرأ من CDROM ، كيف يتم ذلك ؟ أذا كنت تملك PIV فعليك الدخول للـ Blos عن طريق إما "F10 أو F12 DEL " عند الدخول للقائمة ستجد في القائمة كلمة BOOT ، من داخلها ستجد Sequence priority ومن ثم يتم الإختيار CDROM First Boot . . خزن التعديل ثم أخرح .

أما أذا كنت تملك PII فعند الدخول لقائمة Blos Setup ستجد أن الامر الثانى من القائمة اليسرى هو Blos Features ، ستجد بداخله Sequence ومن هنا تستطيع تغيير الترتيب عن طريق Pageup أو PageDown حتى تصل إلى A,C,CDROM وايضاً خزن التعديل ثم أخرج .

نقول باسم الله نبدأ

### أولاً :- نضع السيدى ثم نشغل الكمبيوتر ، ما بين (5-10) ثوانى راح يطلع مسج يقول "Hit any key to Boot From CD-ROM" اضغط على أي زر والأفضل زر الأدخال "Enter".

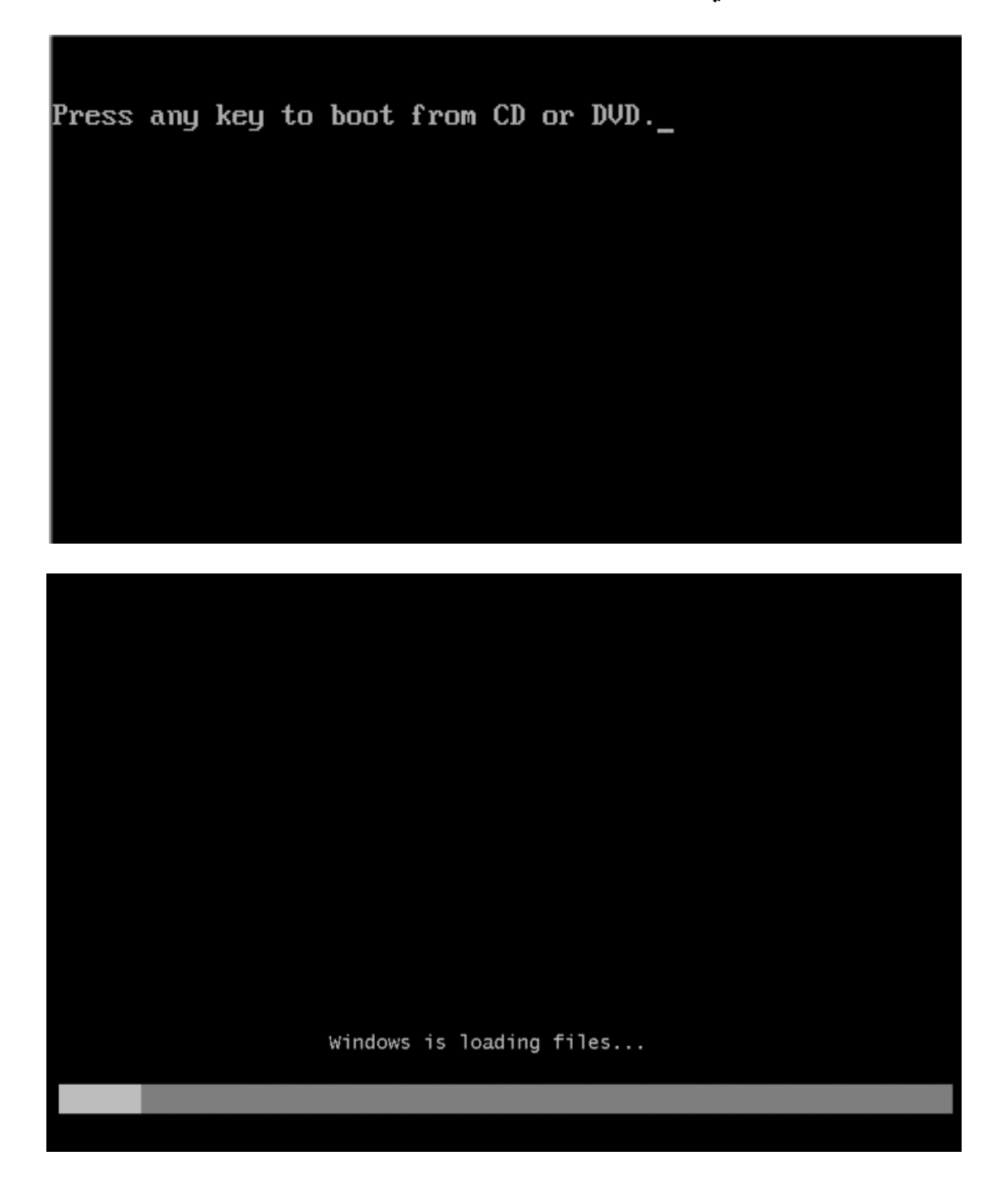

| في التحميك | الانتهــاء مــ | وف يبـــــدأ بعـــــد | يندوز فمستاس | تنــــــــــــــــــــــــــــــــــــ |
|------------|----------------|-----------------------|--------------|----------------------------------------|
|------------|----------------|-----------------------|--------------|----------------------------------------|

| © 2006 Microsoft Corporation. All rights reserved. |
|----------------------------------------------------|

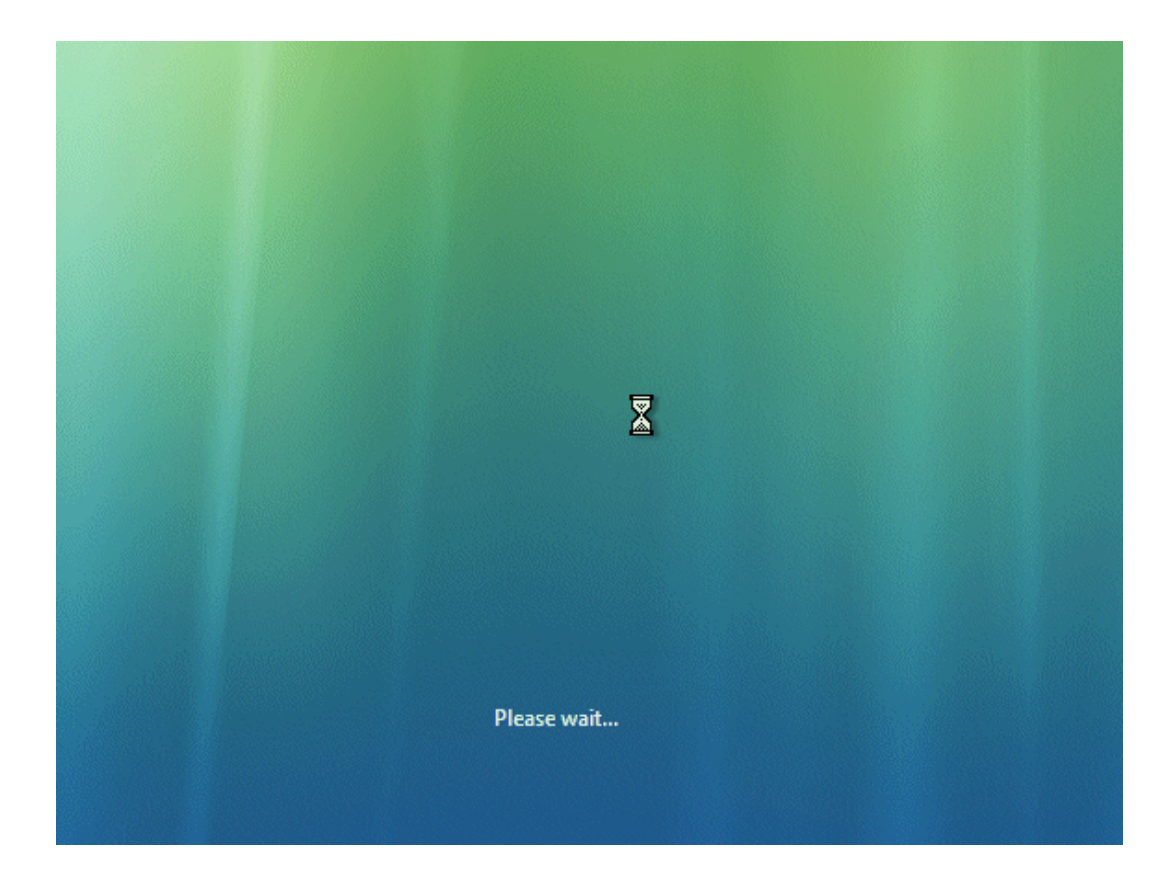

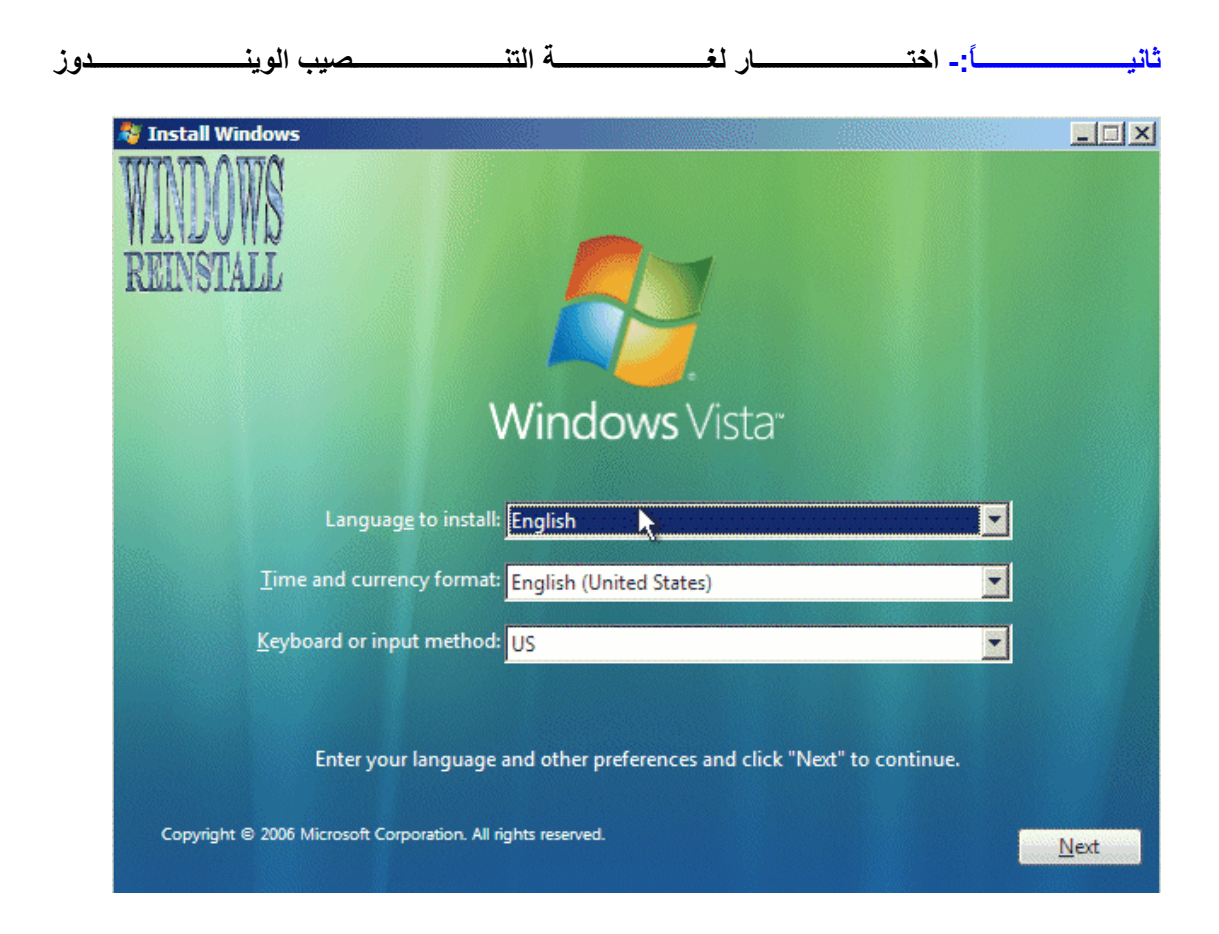

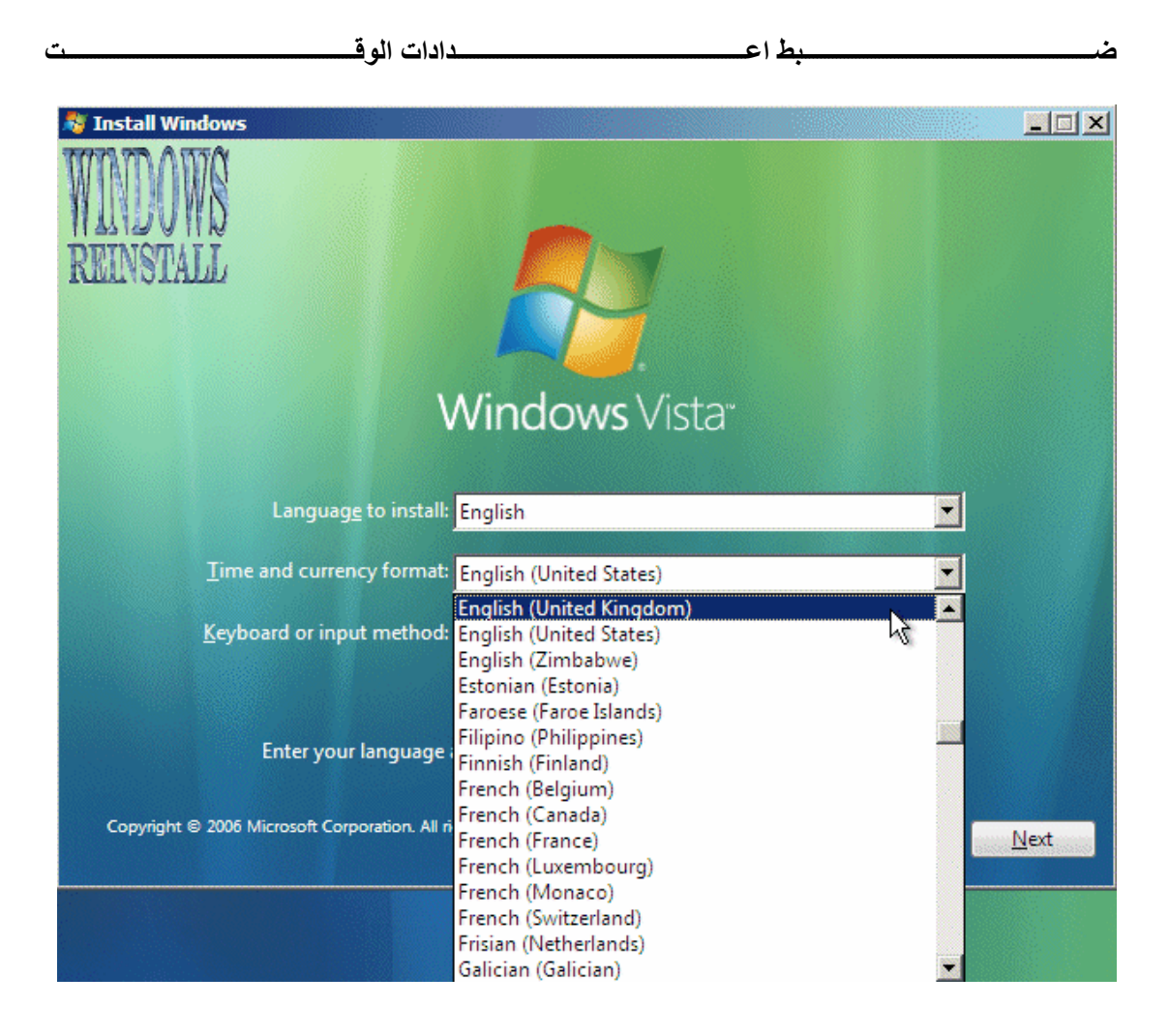

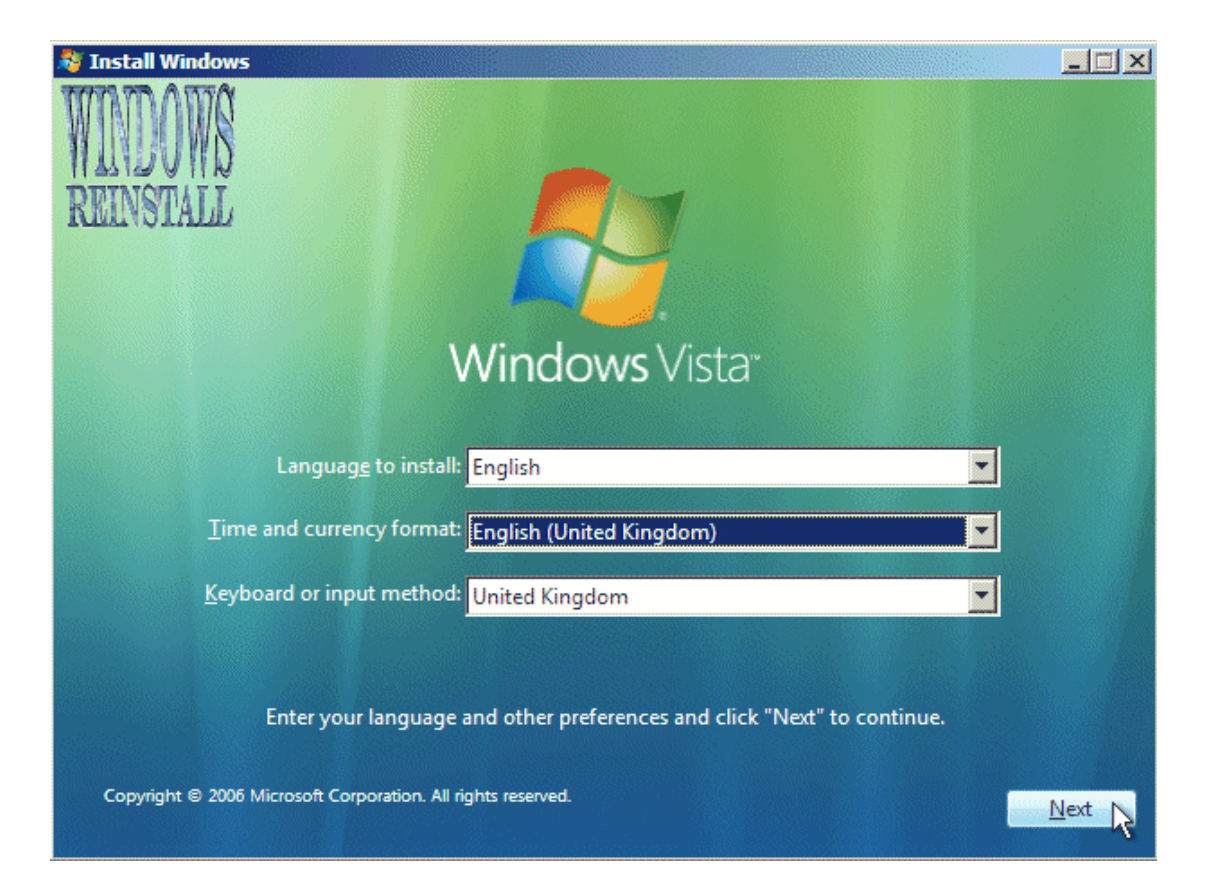

ثالثاً: قوم بإختيار مكان تنصيب الويندوز بعد اختيار الدرايف الذي تريد تنصيب الويندوز عليه اضغط على DRIVE OPTIONS للتنصيب وعمل فورمات للدرايف او يمكنك اختيار NEXT وعندئذ سوف يأخذ الدرايف الدرايف

| 🚱 🗳 Insta               | II Windows                        |            |               | X                   |
|-------------------------|-----------------------------------|------------|---------------|---------------------|
| When                    | e do you want to install Windows? | •          |               | WINDOWS             |
|                         | Name                              | Total Size | Free Space    | Type Null Tollul    |
|                         | Disk 0 Unallocated Space          | 16.0 GB    | 16.0 GB       |                     |
|                         | 4                                 |            |               |                     |
| <b>∳</b> ∱ <u>R</u> efr | resh                              |            | Drive options | ( <u>a</u> dvanced) |
| 🚷 <u>L</u> oa           | d Driver                          |            |               |                     |
|                         |                                   |            |               | <u>N</u> ext        |

|          | NEV                   | ىN         | فل عل        | ف اض                                    | نباء درايــــ  | ساحه وانــــــــــــــــــــــــــــــــــــ | سبيم الم    | لتق |
|----------|-----------------------|------------|--------------|-----------------------------------------|----------------|----------------------------------------------|-------------|-----|
| <b>O</b> | 😚 Install Windo       | ows        |              |                                         |                |                                              |             | X   |
|          | Where do y            | ou want    | to install \ | Windows                                 | ?              |                                              | WIND(       | )WS |
|          | Name                  |            |              |                                         | Total Siz      | e Free Space                                 | Туре        |     |
|          | Disk 0                | Unallocate | d Space      | n ana ana ana ana ana ana ana ana ana a | 16.0 G         | B 16.0 GB                                    |             |     |
|          | € <u>L</u> oad Driver |            | Delete       | 4                                       | <u>F</u> ormat | * New                                        |             |     |
|          |                       |            |              |                                         |                |                                              | <u>N</u> ex | t   |

| 0 | 餐 Insta         | ll Windows     |                   |              |           |                            |               | X  |
|---|-----------------|----------------|-------------------|--------------|-----------|----------------------------|---------------|----|
|   | When            | e do you wa    | nt to install Win | dows?        |           |                            | WINDO         | ŊŞ |
|   |                 | Name           |                   | Т            | otal Size | Free Space                 | Type NULLISIA | Ш  |
|   | 3               | Disk 0 Unalloc | ated Space        |              | 16.0 GB   | 16.0 GB                    |               |    |
|   |                 |                |                   |              |           |                            |               |    |
|   |                 |                |                   |              |           |                            |               |    |
|   |                 |                |                   |              |           |                            |               |    |
|   |                 |                |                   |              |           |                            |               |    |
|   | €n <u>R</u> efi | resh           | Delete            | <b>F</b> orm | at        | <mark>∦</mark> Ne <u>w</u> |               |    |
|   | 💽 Loa           | d Driver       | Extend            | Size         | 16383     | MB                         | Apoly Cancel  | ]  |
|   |                 |                |                   |              |           |                            | U.            |    |
|   |                 |                |                   |              |           |                            | Next          |    |

ثم اختسار كمية الحجم الذي تريده للدرايف ثم اضغط على APPLY

| دادات         | ق الاع           | ات ليطب           | لحظ            | دة         | i ع                          | وف يأخ |    |
|---------------|------------------|-------------------|----------------|------------|------------------------------|--------|----|
| 🌀 🍂 Insta     | all Windows      |                   |                |            |                              | l      | X  |
| When          | re do you wan    | it to install Wir | ndows?         |            |                              | WINDO  | ŴŜ |
|               | Name             |                   |                | Total Size | Free Space                   | Type   |    |
|               | Disk 0 Unallocat | ted Space         |                | 16.0 GB    | 16.0 GB                      |        |    |
|               |                  |                   |                |            |                              |        |    |
| ∲ <u>R</u> ef | resh             | <u>N</u> elete    | ✓ <u>F</u> orr | mat        | - <mark>₩</mark> Ne <u>w</u> |        |    |
| ()Loa         | ad Driver        | Extend            |                |            |                              | X      |    |
|               |                  |                   |                |            |                              | Next   |    |

|           | درايف                          | ات للــــــ | ممــــل فورمـــــ | L     | FORMAT     | ى             | فط عا   | والان اضــ   |
|-----------|--------------------------------|-------------|-------------------|-------|------------|---------------|---------|--------------|
| <b>()</b> | Install Wi                     | indows      |                   |       |            |               |         | x            |
| v         | Vhere do                       | o you w     | ant to install Wi | ndows | ?          |               | WIN     | DOWS         |
|           | Na                             | me          |                   |       | Total Size | Free Space    | Туре    | STATE        |
|           | 🧼 Dis                          | k 0 Partiti | on 1              |       | 16.0 GB    | 16.0 GB       | Primary |              |
|           | ∲ <u>R</u> efresh<br>〕Load Dri | iver        | ∑ <u>D</u> elete  | 9     | Format     | ₩ Ne <u>w</u> |         |              |
|           |                                |             |                   |       |            |               | 1       | <u>l</u> ext |

| دائــم | سوف تحذف بشكل | ، الان كمل المعلومات | O۴ للمتابعة | اضبغط على 🖌 | سوف تستلم تحذير |
|--------|---------------|----------------------|-------------|-------------|-----------------|
|--------|---------------|----------------------|-------------|-------------|-----------------|

| 🚱 🧳 Instal                        | ll Windows                                                    |                      |                |              | X   |
|-----------------------------------|---------------------------------------------------------------|----------------------|----------------|--------------|-----|
| Where                             | e do you want to install Windows?                             | ,                    |                | WINDO        | WŞ  |
|                                   | Name                                                          | Total Size           | Free Space     | Type Nut 131 | հեր |
|                                   | Disk 0 Partition 1                                            | 16.0 GB              | 16.0 GB        | Primary      |     |
|                                   | Install Windows<br>If you format this partition, all data sto | ored on it will be p | ermanently del | leted.       |     |
| €9 <u>R</u> efr<br>€9 <u>L</u> oa |                                                               |                      | Ск             | Cancel       |     |
|                                   |                                                               |                      |                | <u>N</u> ext |     |

| تهــى | نظر حتـــی ین                     | ف يأخمذ وقمت فسانن                                  | درايف هـذا سـوا  | ل فورمات لل     | الان الوينــدوز يعه |
|-------|-----------------------------------|-----------------------------------------------------|------------------|-----------------|---------------------|
| 0     | 😂 Install Windows                 | 5                                                   |                  |                 | [23]                |
|       | Where do you                      | ı want to install Wir                               | ndows?           |                 | WINDOWS             |
|       | Name                              |                                                     | Total Size       | Free Space Type | REALINGTIN          |
|       | Disk 0 Pa                         | rtition 1                                           | 16.0 GB          | 16.0 GB Prim    | ary                 |
|       | ×                                 |                                                     |                  |                 |                     |
|       | ∲ <u>R</u> efresh<br>●Load Driver | <u>D</u> elete<br><b>D</b> elete<br>E <u>x</u> tend | ✓ <u>F</u> ormat | ₩ Ne <u>w</u>   |                     |
|       |                                   |                                                     |                  |                 | Next                |

| Where do you v | want to install Wir | ndows?     |            | WND         |
|----------------|---------------------|------------|------------|-------------|
| Name           |                     | Total Size | Free Space | Type REINST |
| 🛶 Disk 0 Parti | ition 1             | 16.0 GB    | 15.9 GB    | Primary     |
|                |                     |            |            |             |
|                |                     |            |            |             |

رابعاً: شروط الرخصة اقرأ الشروط واكد على انك موافق على الشروط

### بوضع علامة صح في الربع في الاسفل

| 🚱 🍠 Install Windows                                                                                                    |                         |
|----------------------------------------------------------------------------------------------------|-------------------------|
| Please read the license terms                                                                                                    | WINDOWS                 |
|                                                                                                    | REINSTALL               |
| MICROSOFT WINDOWS VISTA                                                                                                    |                         |
| These license terms are an agreement between Microsoft Corporation (or based where you live, one of its affiliates) and you. Please read them. They apply to the release software named above, which includes the media on which you received any. The terms also apply to any Microsoft | on<br>le pre-<br>it, if |
| · updates,                                                                                                    |                         |
| · supplements,                                                                                                    |                         |
| · Internet-based services, and                                                                                                    |                         |
| · support services                                                                                                    | -                       |
| I accept the license terms                                                                                                    |                         |
|                                                                                                    | Next                    |

#### وهونا وفقنا على شروط وبوضع علامة صح في الربع في الاسفل كما نرى بالصوره

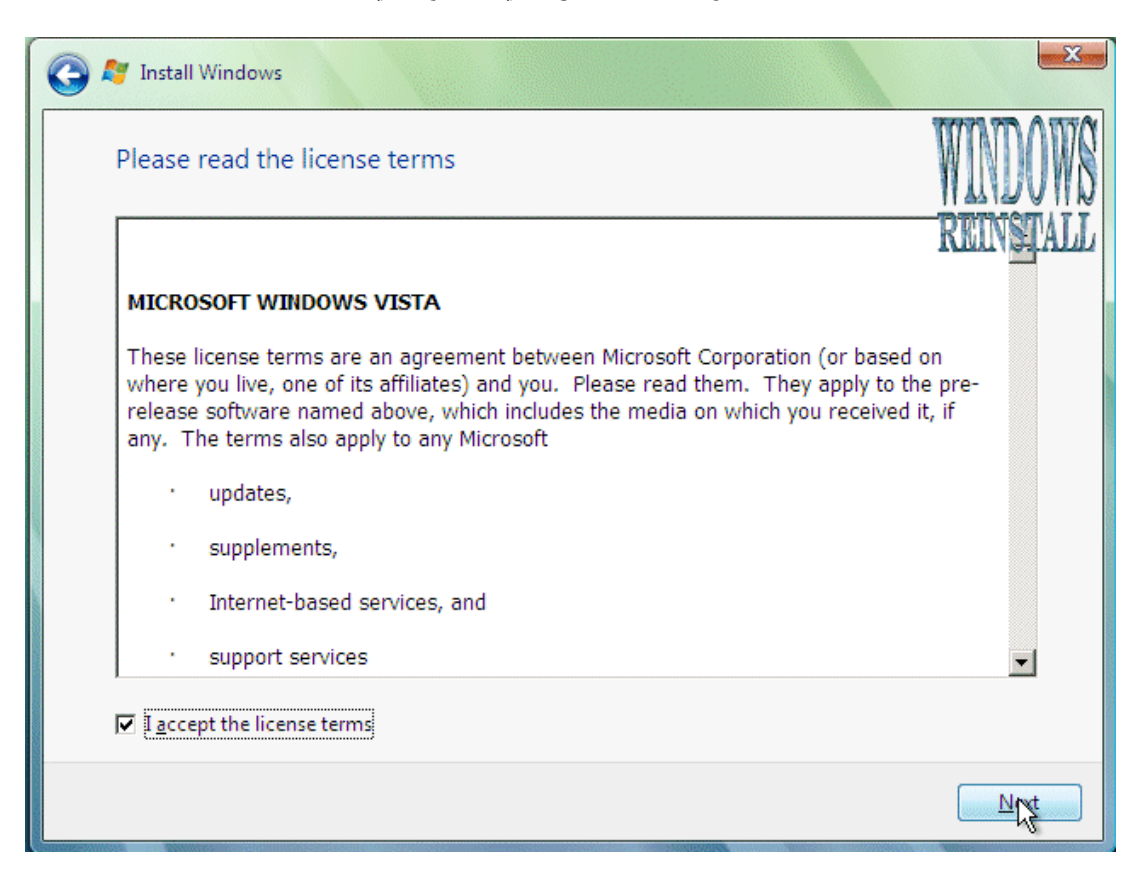

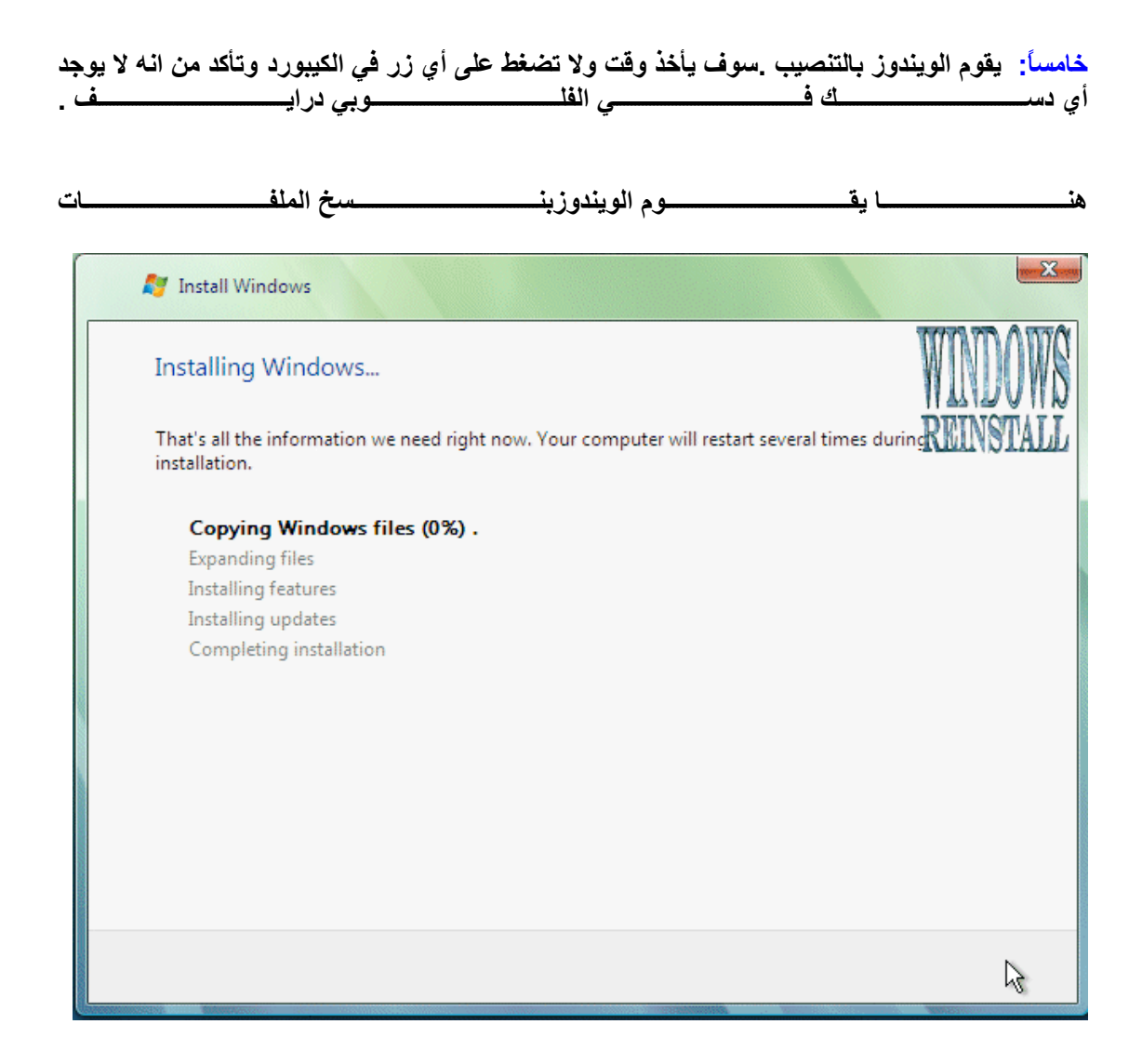

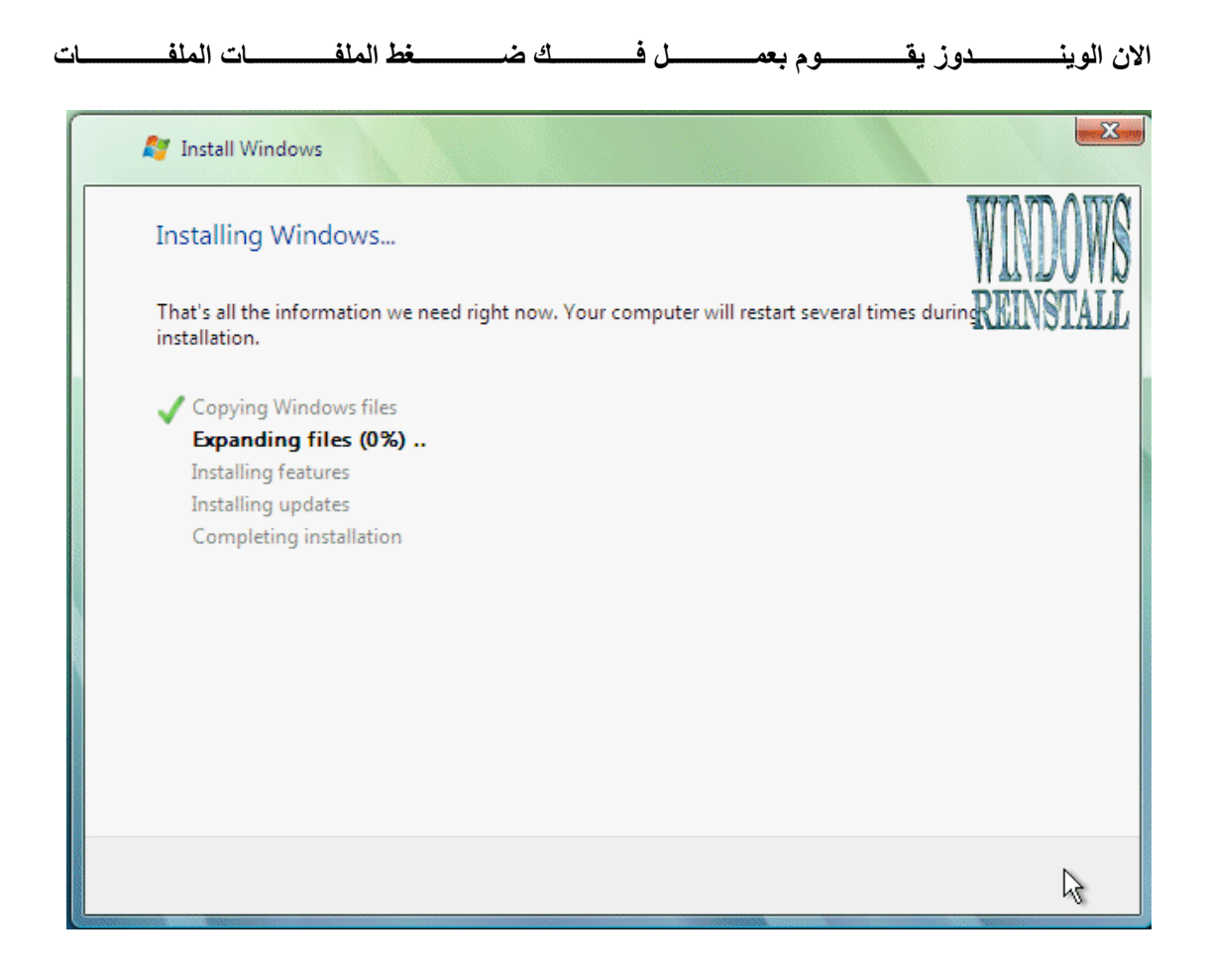

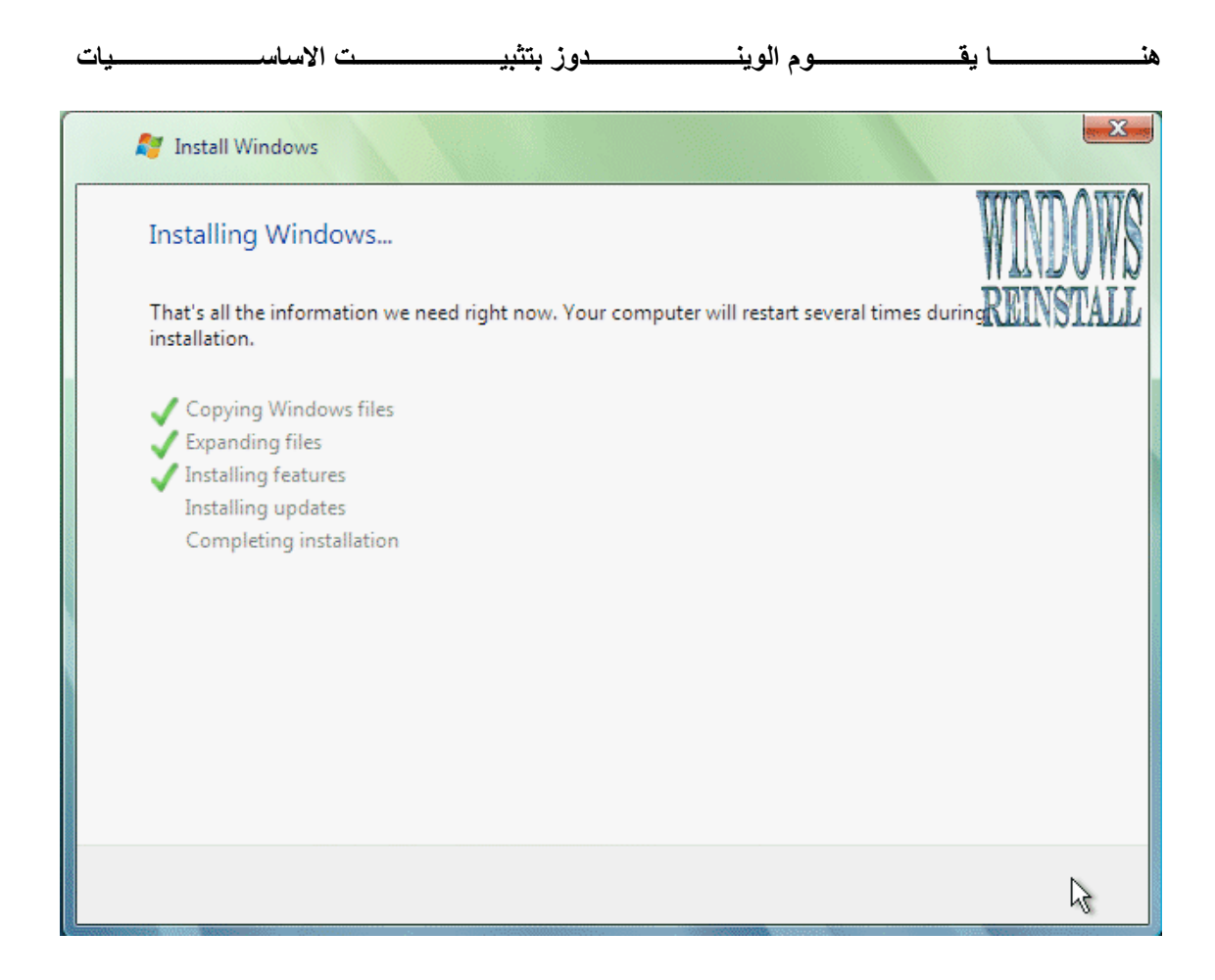

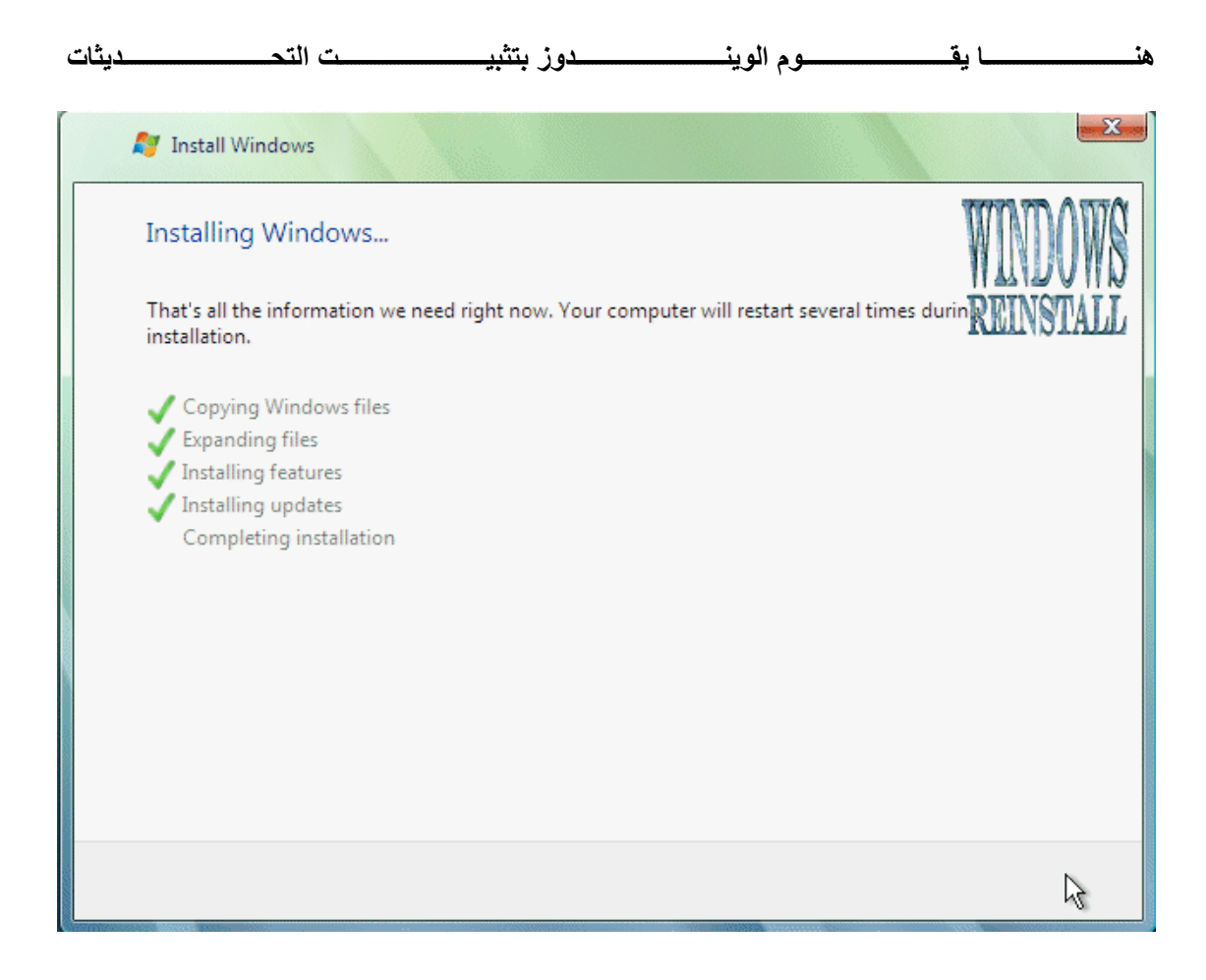

#### الان الويندوز يعيد التشغيل. اذا كان هناك وضع آخر اضغط على RESTART NOW

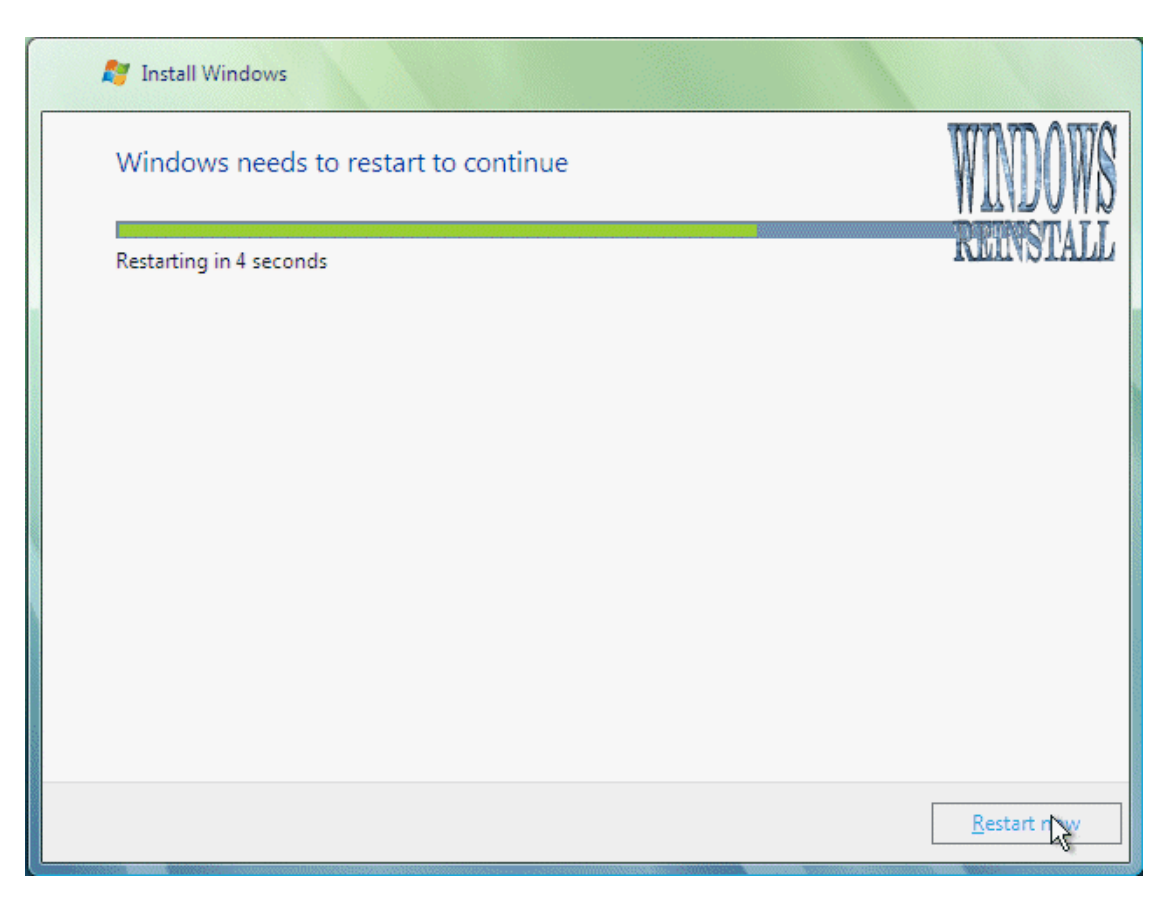

© 2006 Microsoft Corporation. All rights reserved.

Please wait a moment while windows prepares to start for the first time....

الان الويندوز يدخل اول مرة لذلك لا تعبث وكل ما عليك هو الانتظار

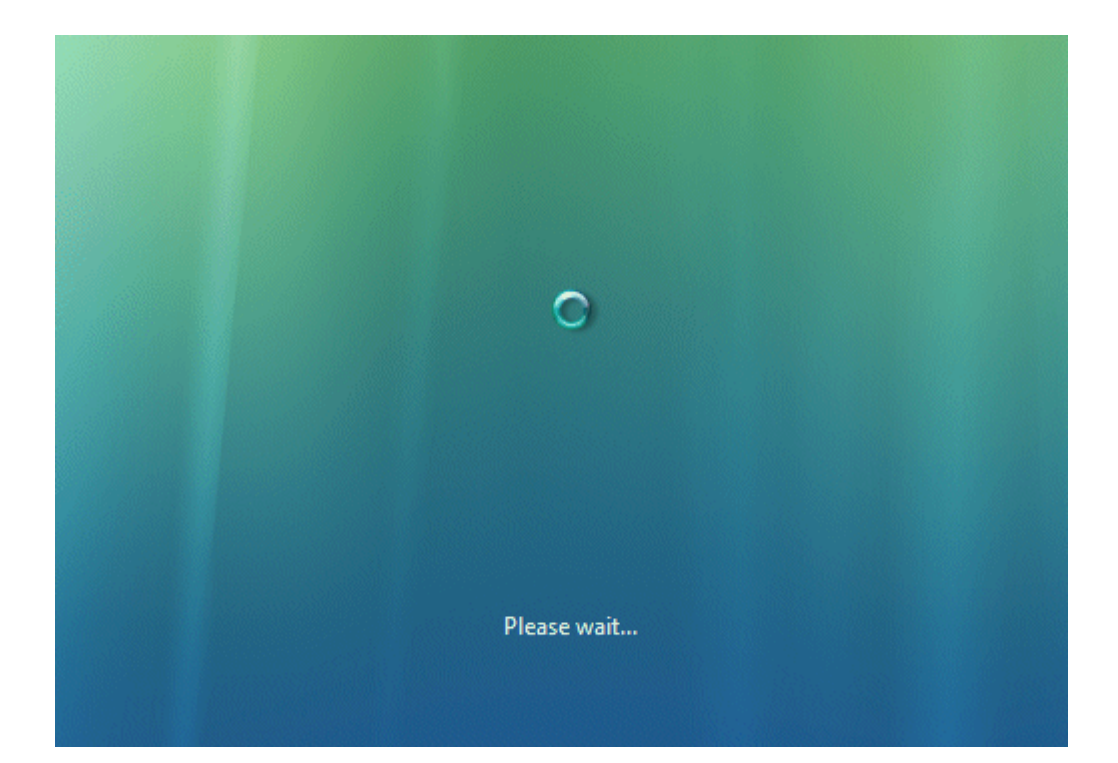

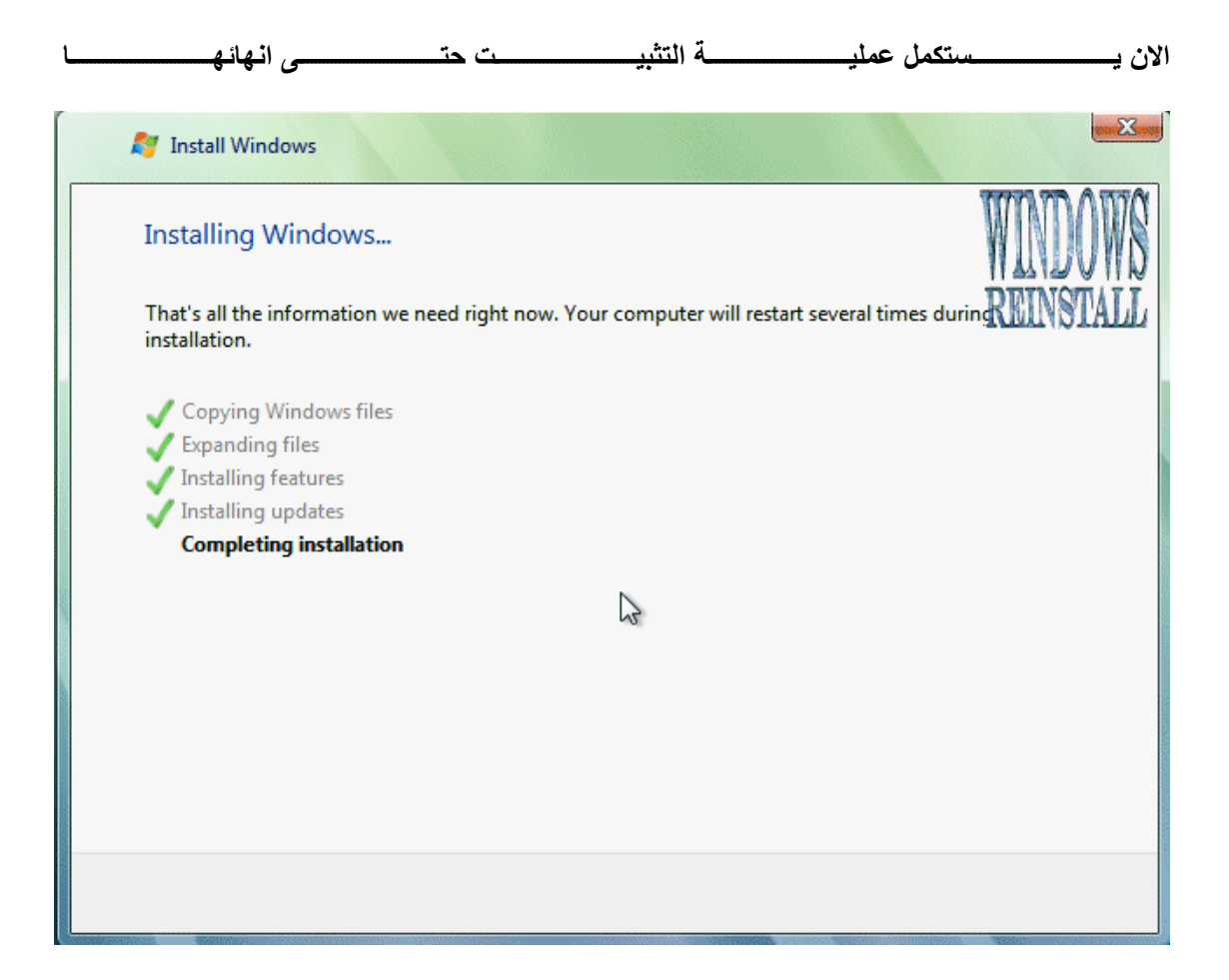

يقوم الويندوز بإعادة التشغيل مرة اخرى

| rosoft Corporation. All righ | its reserved.                |
|------------------------------|------------------------------|
|                              | rosoft Corporation. All righ |

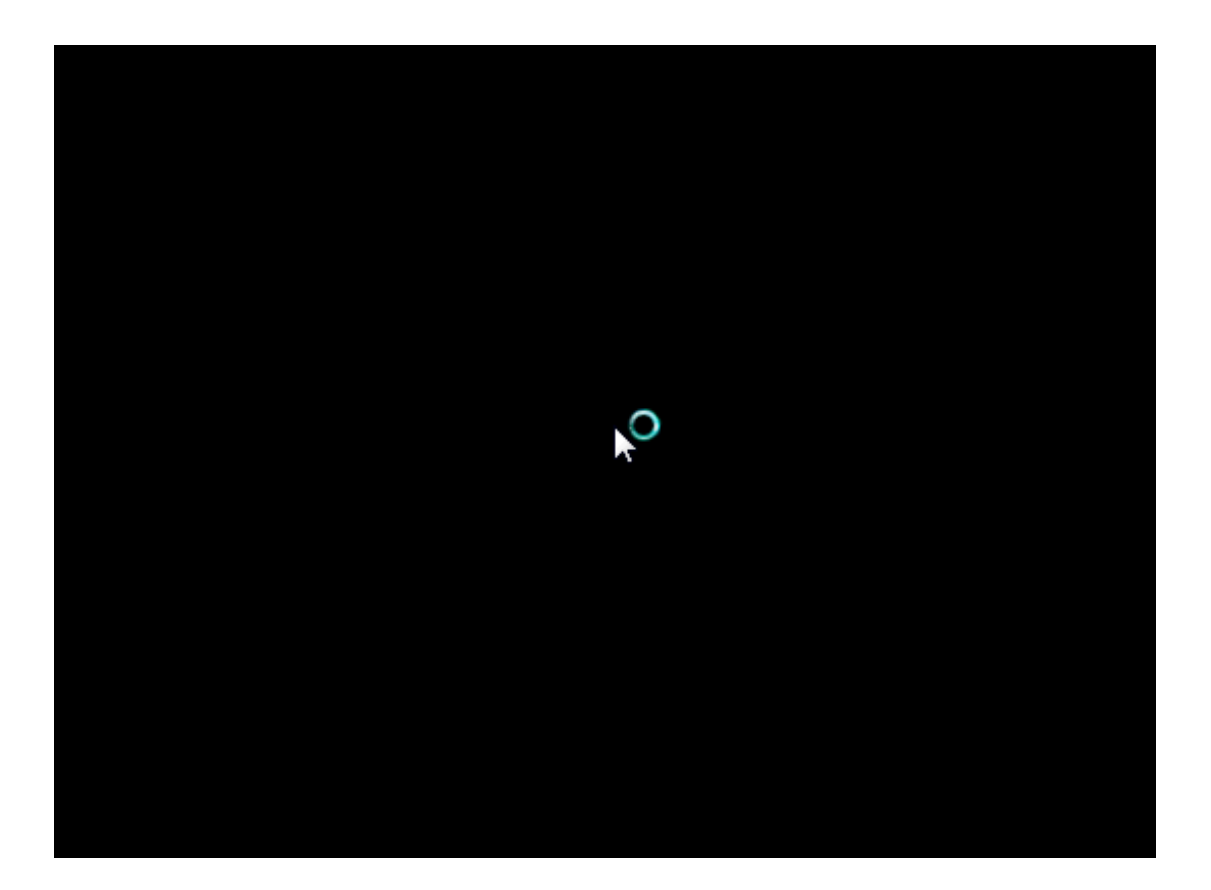

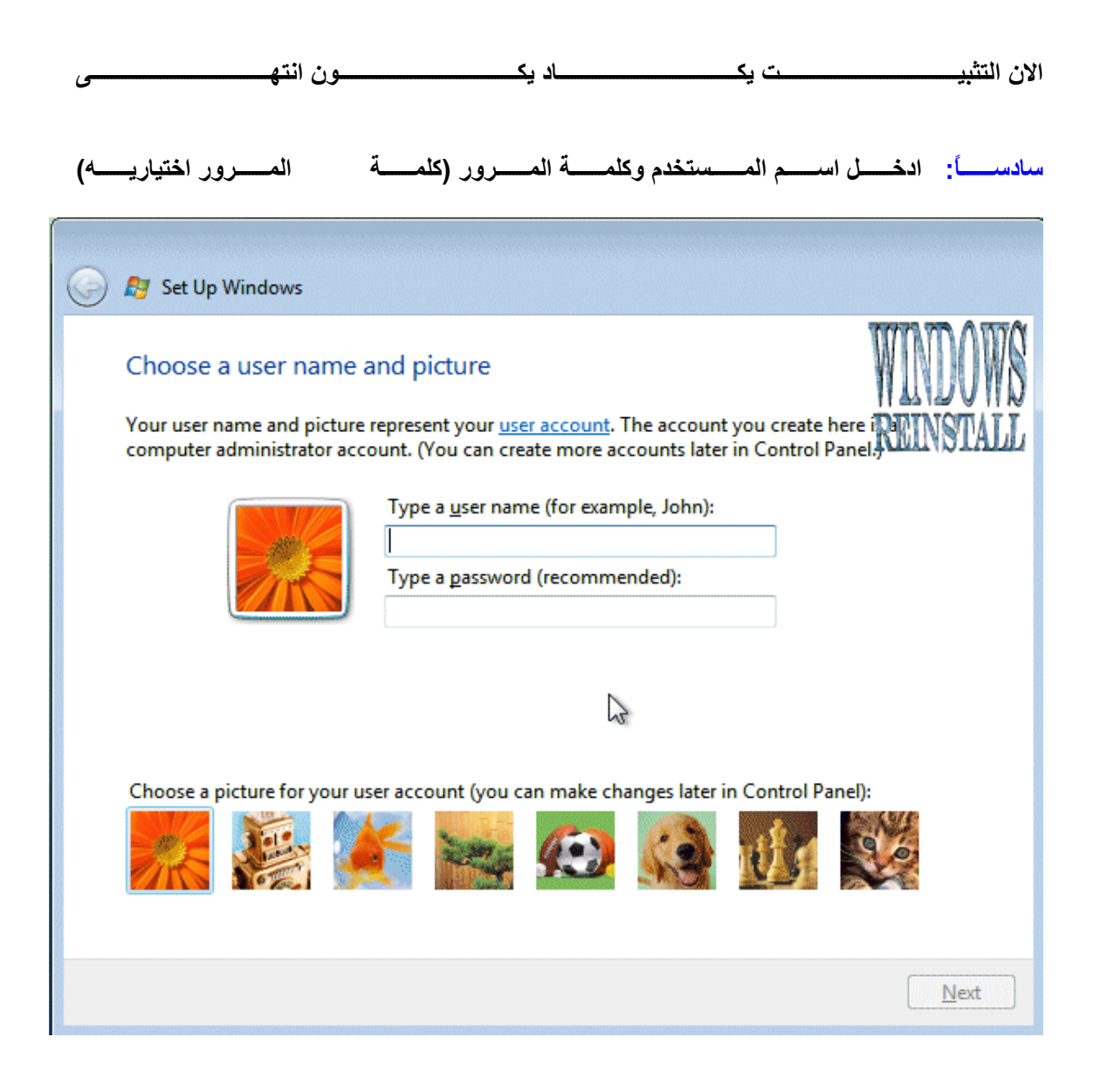

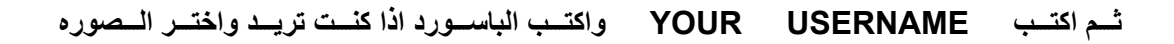

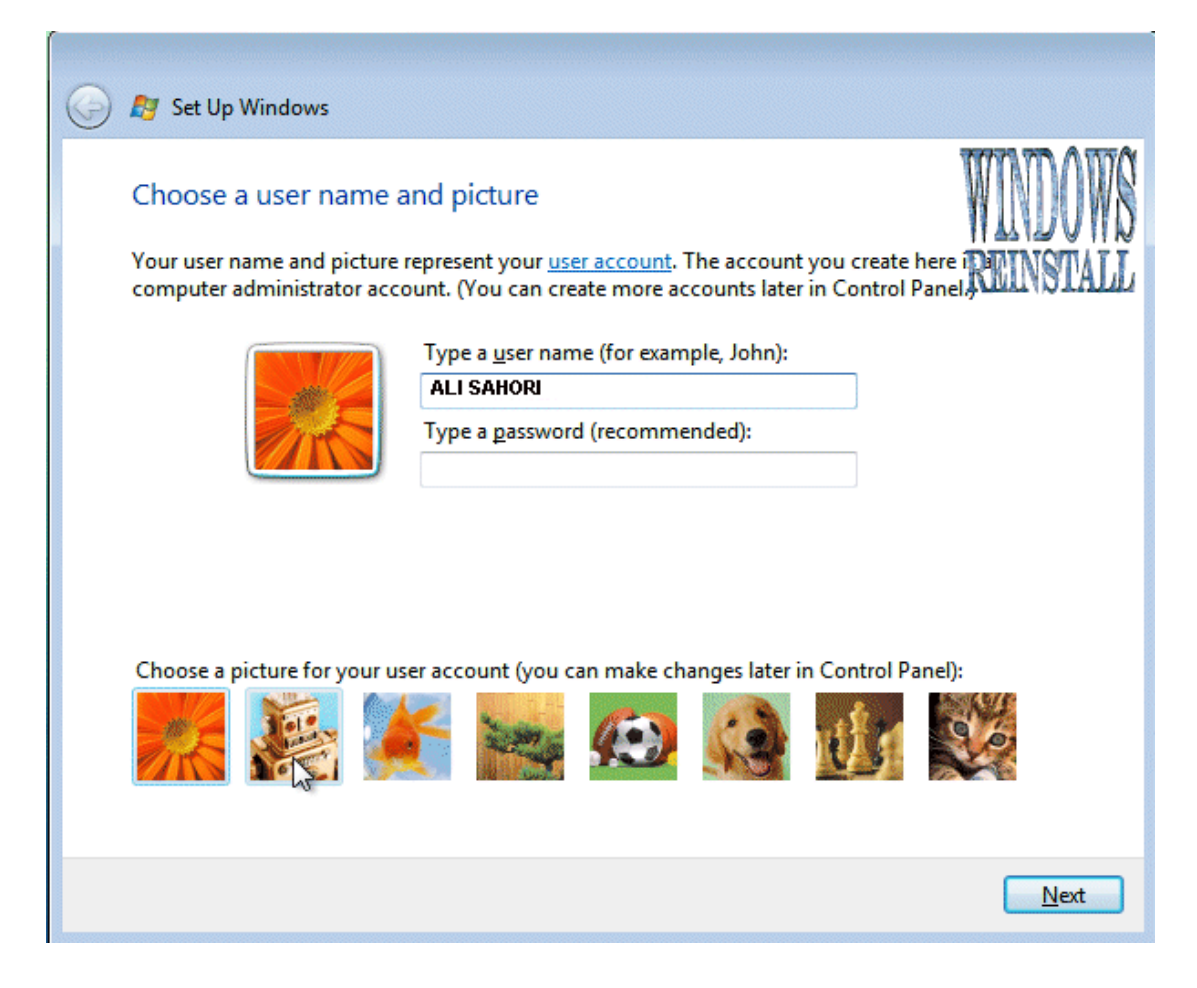

#### اختيار طريقة الحماية الويندوز. انصح بالاختيار الاول وهو USE RECOMMENDED SETTINGS اضغط عليه للمتابعة

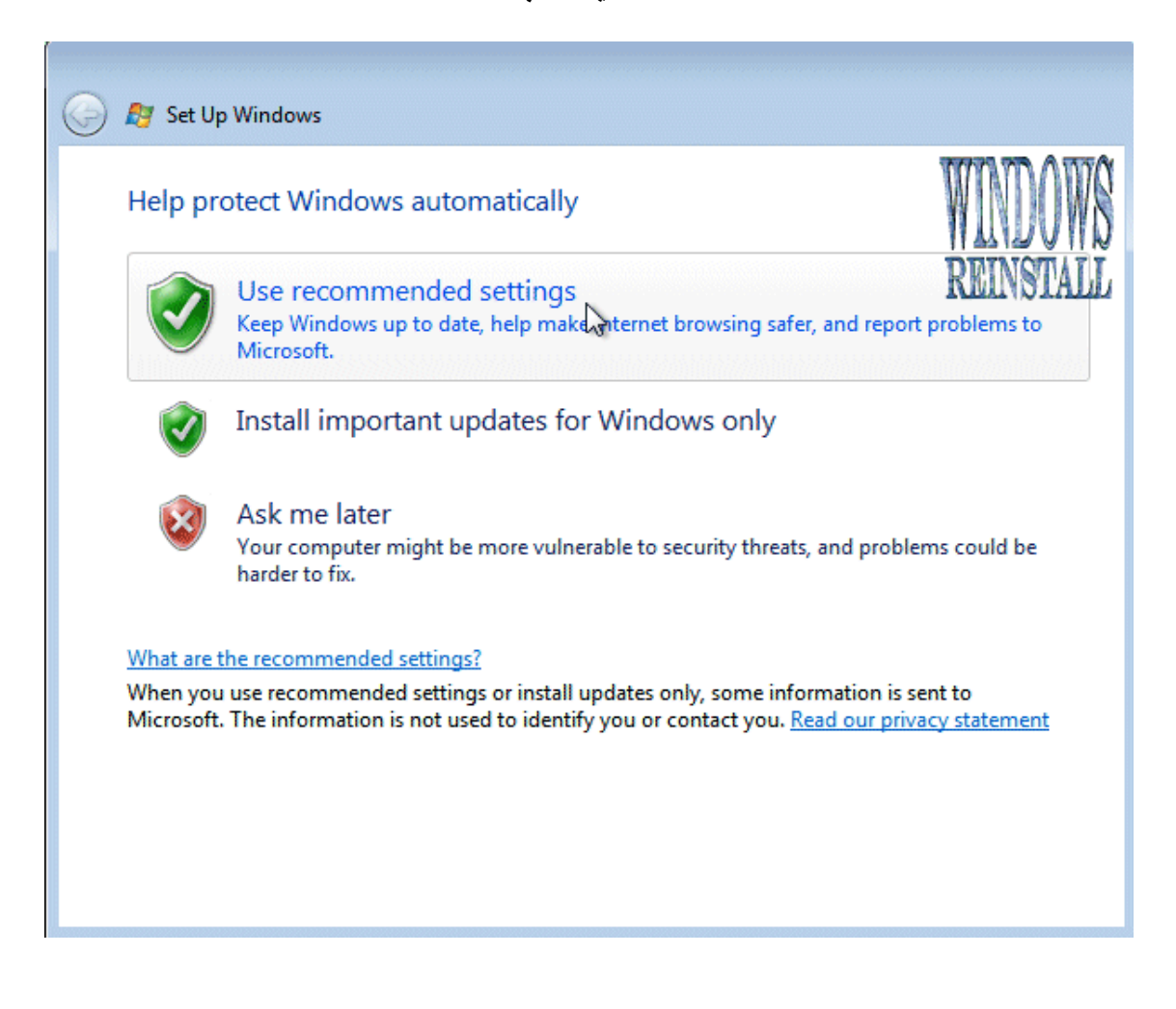

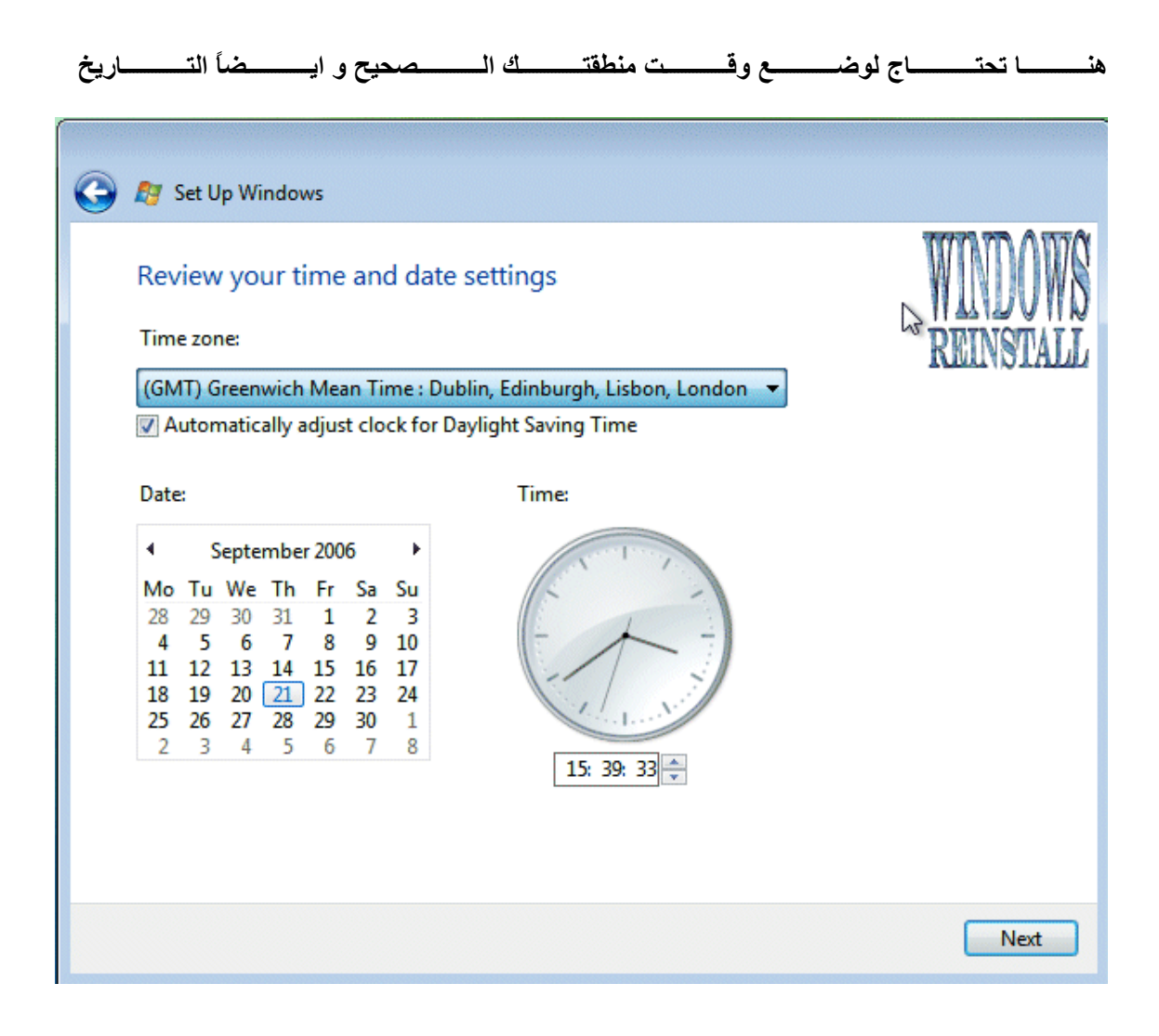

#### اختيار TIME ZONE

|                                                               | ingaoini) 😈 🚽 |
|---------------------------------------------------------------|---------------|
| (GMT-01:00) Cape Verde Is.                                    |               |
| (GMT) Casablanca, Monrovia, Reykjavik                         |               |
| (GMT) Greenwich Mean Time : Dublin, Edinburgh, Lisbon, London |               |
| (GMT+01:00) Amsterdam, Berlin, Bern, Rome, Stockholm, Vienna  |               |
| (GMT+01:00) Belgrade, Bratislava, Budapest, Ljubljana, Prague |               |
| (GMT+01:00) Brussels, Copenhagen, Madrid, Paris               |               |
| (GMT+01:00) Sarajevo, Skopje, Warsaw, Zagreb                  | A DOD A DOD A |
| (GMT+01:00) West Central Africa                               | ANI WANKA 📗   |
| (GMT+02:00) Amman                                             |               |
| (GMT+02:00) Athens, Bucharest, Istanbul                       |               |
| (GMT+02:00) Beirut                                            | TATOTATT      |
| (GMT+02:00) Cairo                                             | UNSTALL       |
| (GMT+02:00) Harare, Pretoria                                  |               |
| (GMT+02:00) Helsinki, Kyiv, Riga, Sofia, Tallinn, Vilnius 🛛 🚊 |               |
| (GMT+02:00) Jerusalem                                         |               |
| (GMT+02:00) Minsk                                             |               |
| (GMT+02:00) Windhoek                                          |               |
| (GMT+03:00) Baghdad                                           |               |
| (GMT+03:00) Kuwait, Riyadh                                    |               |
| (GMT+03:00) Moscow, St. Petersburg, Volgograd                 |               |
| (GMT+03:00) Nairobi                                           |               |
| (GMT+03:00) Tbilisi                                           |               |
| (GMT+03:30) Tehran                                            |               |
| (GMT+04:00) Abu Dhabi, Muscat                                 |               |
| (GMT+04:00) Baku                                              |               |
| (GMT+04:00) Yerevan                                           |               |
| (GMT+04:30) Kabul                                             |               |
| (GMT+05:00) Ekaterinburg                                      |               |
| (GMT+05:00) Islamabad, Karachi, Tashkent                      |               |
|                                                               |               |
|                                                               |               |
|                                                               |               |
|                                                               |               |
|                                                               | Next          |

ثم NEXT للمتابعة هذه هي كل المعلومات التي جُمعت التي انت بحاجة اليها واضغط على START للمتابعة

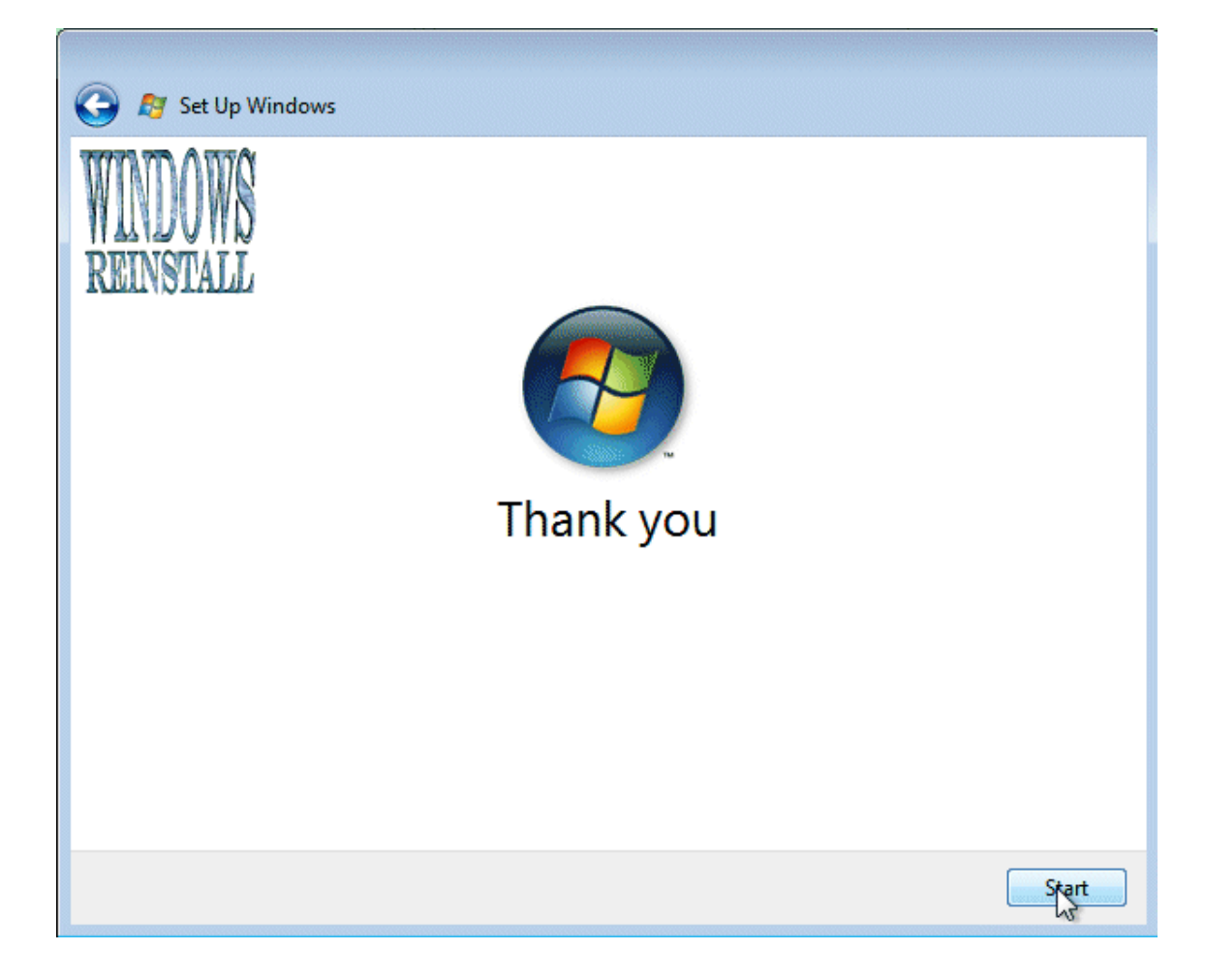

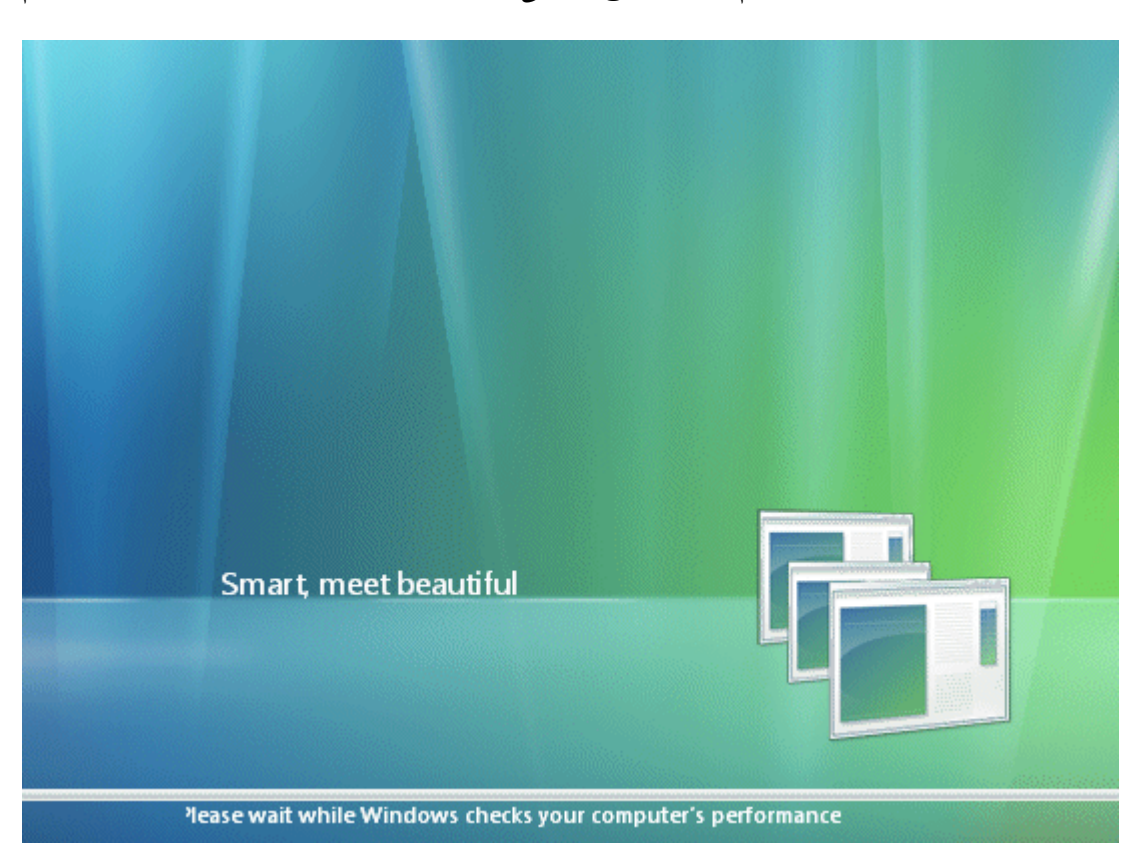

الان الويندوز سوف يقوم بالتدقيق فمى مكونات الجهاز واعطاء التقييم

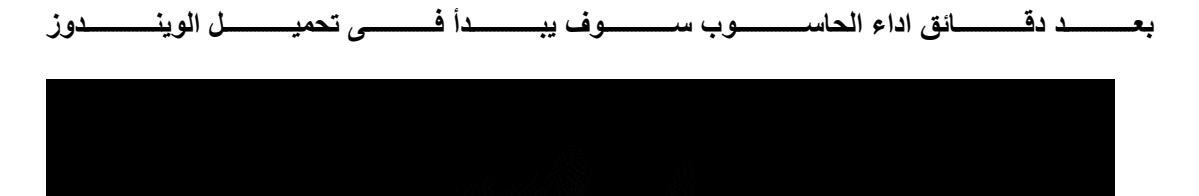

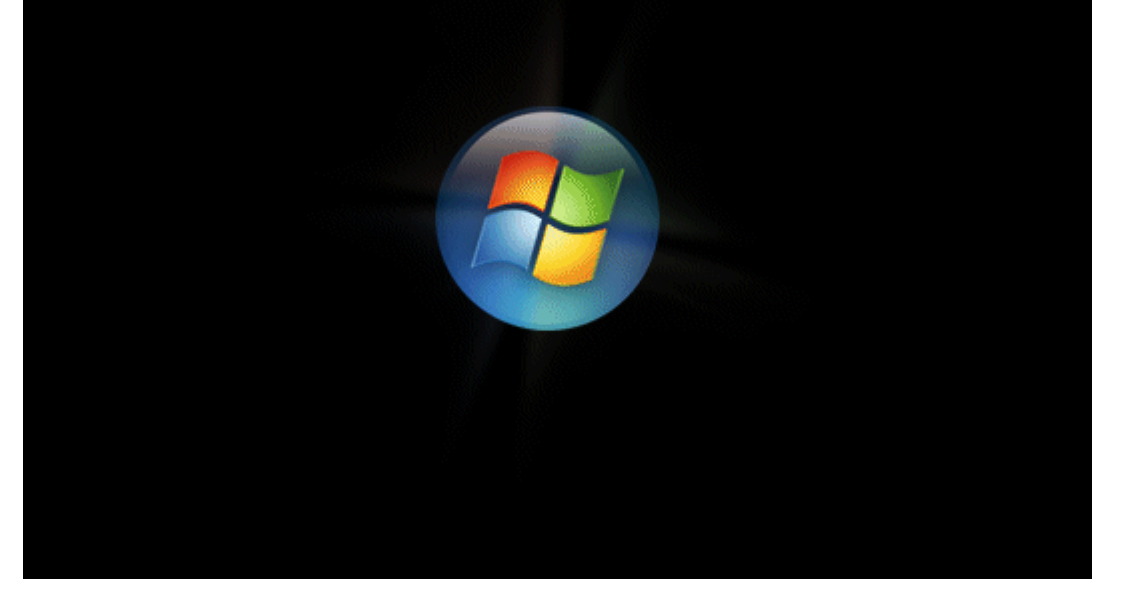

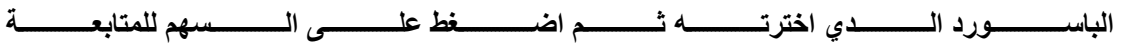

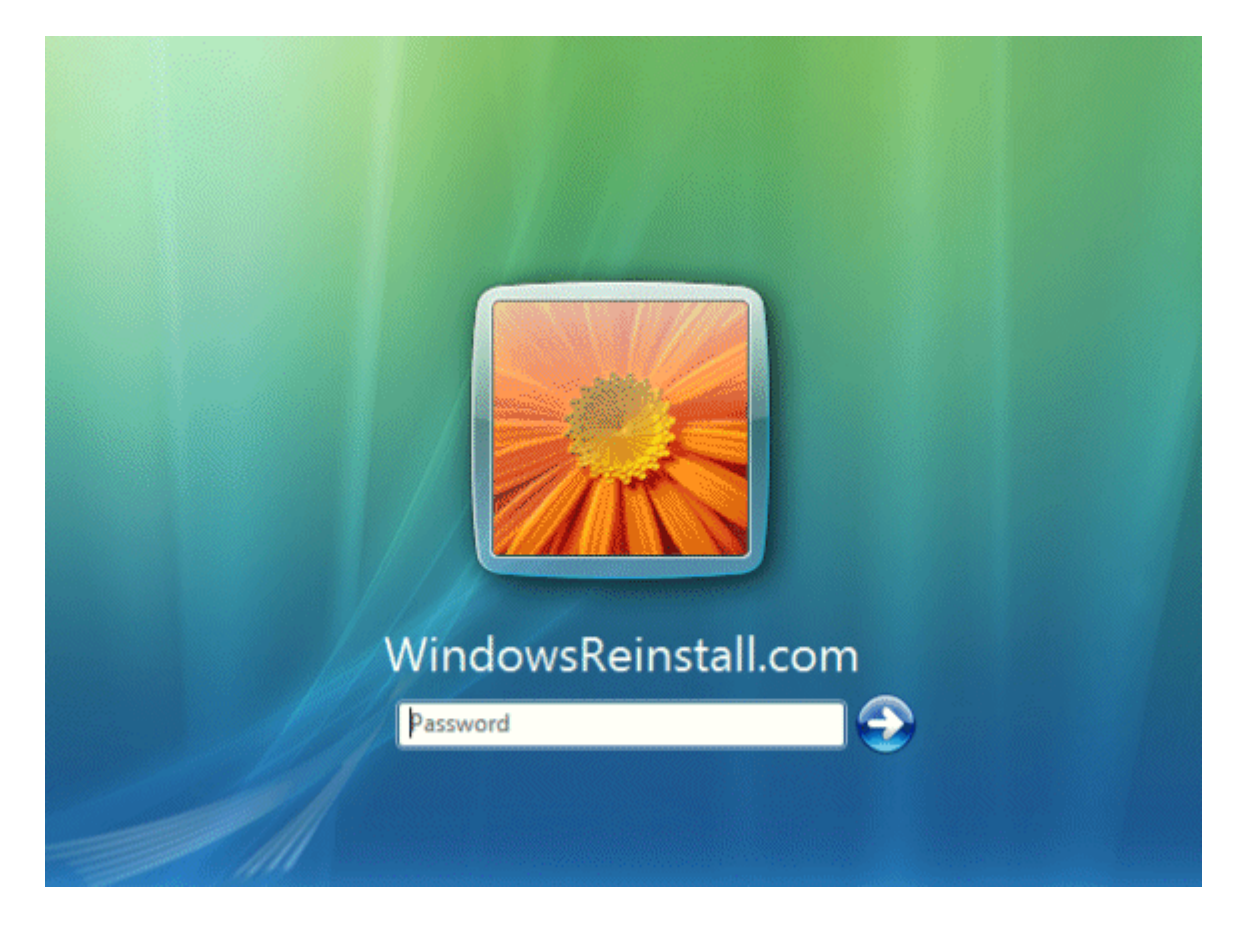

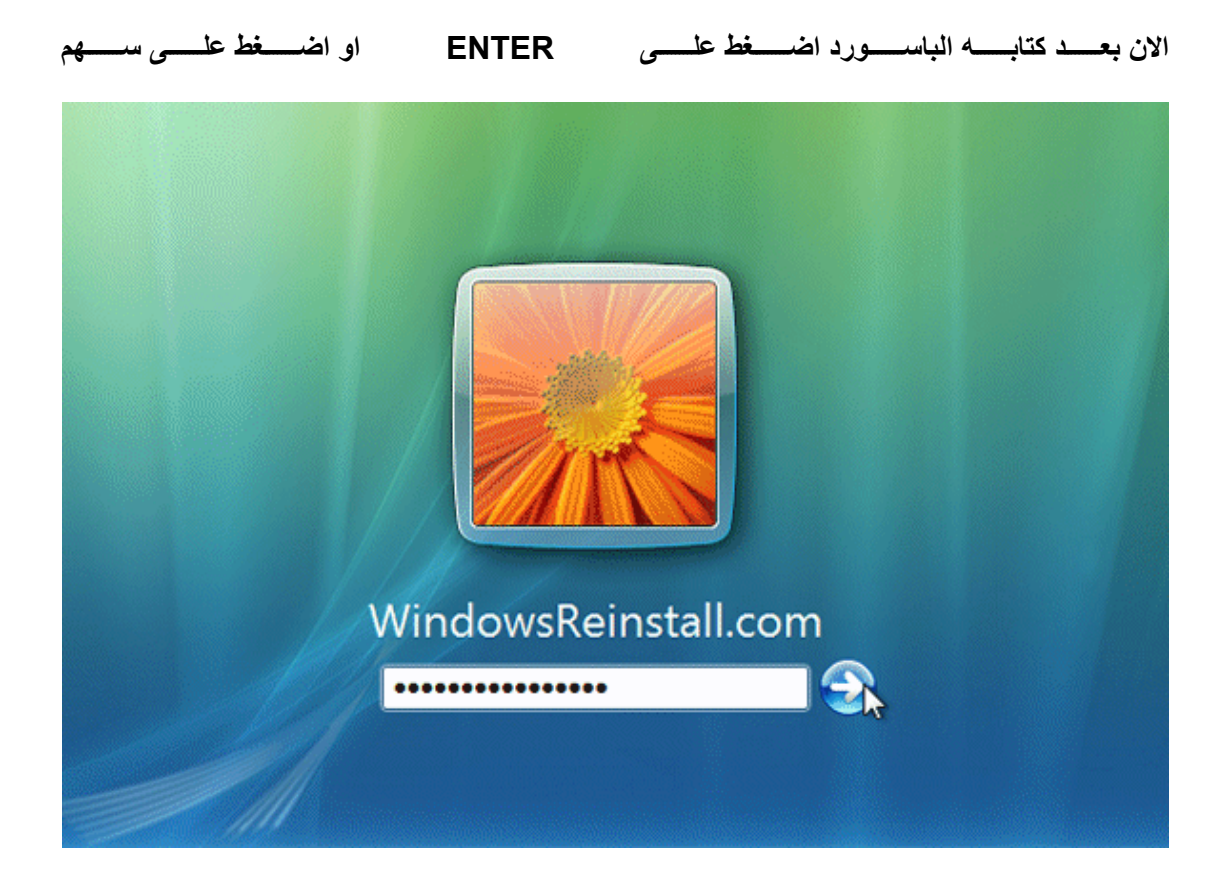

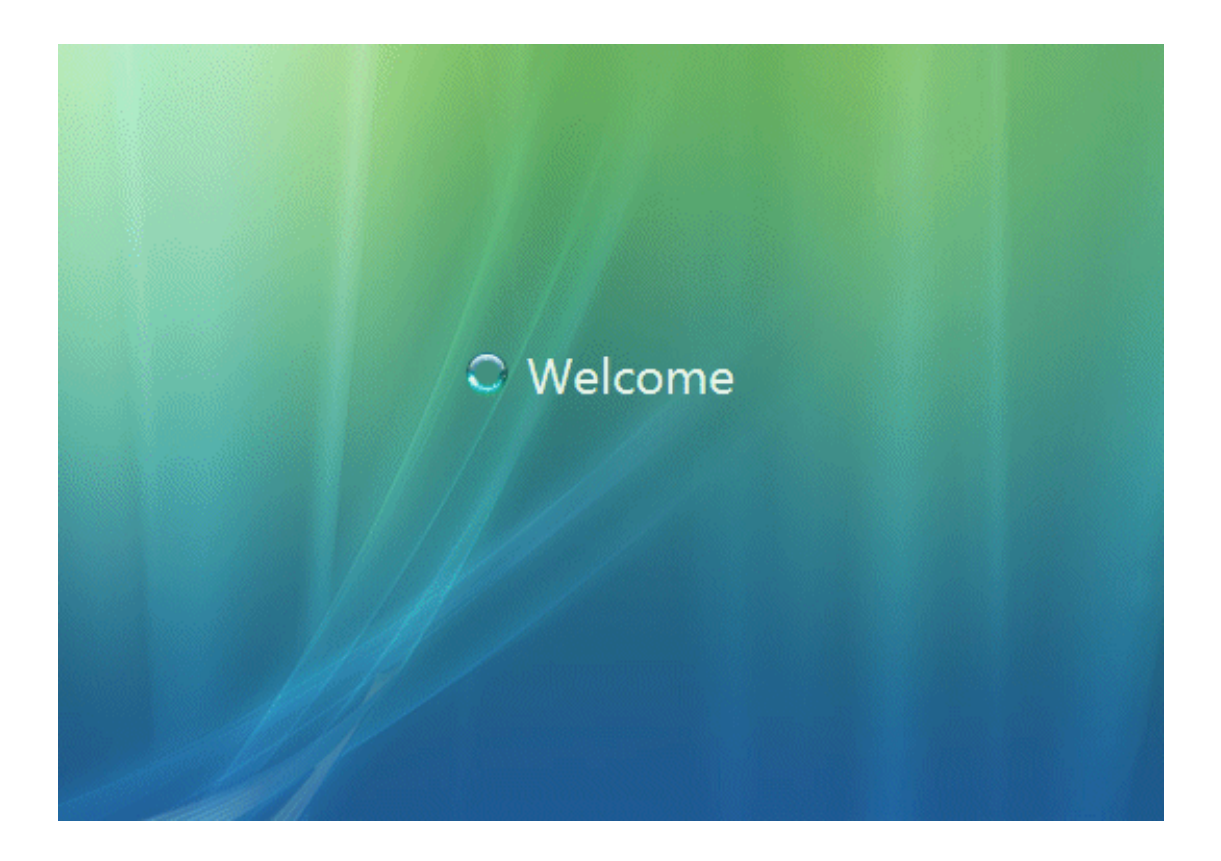

الان الويندوز يحضر سطح المكتب وهذه الرساله تظهر فى أول مرره فقط

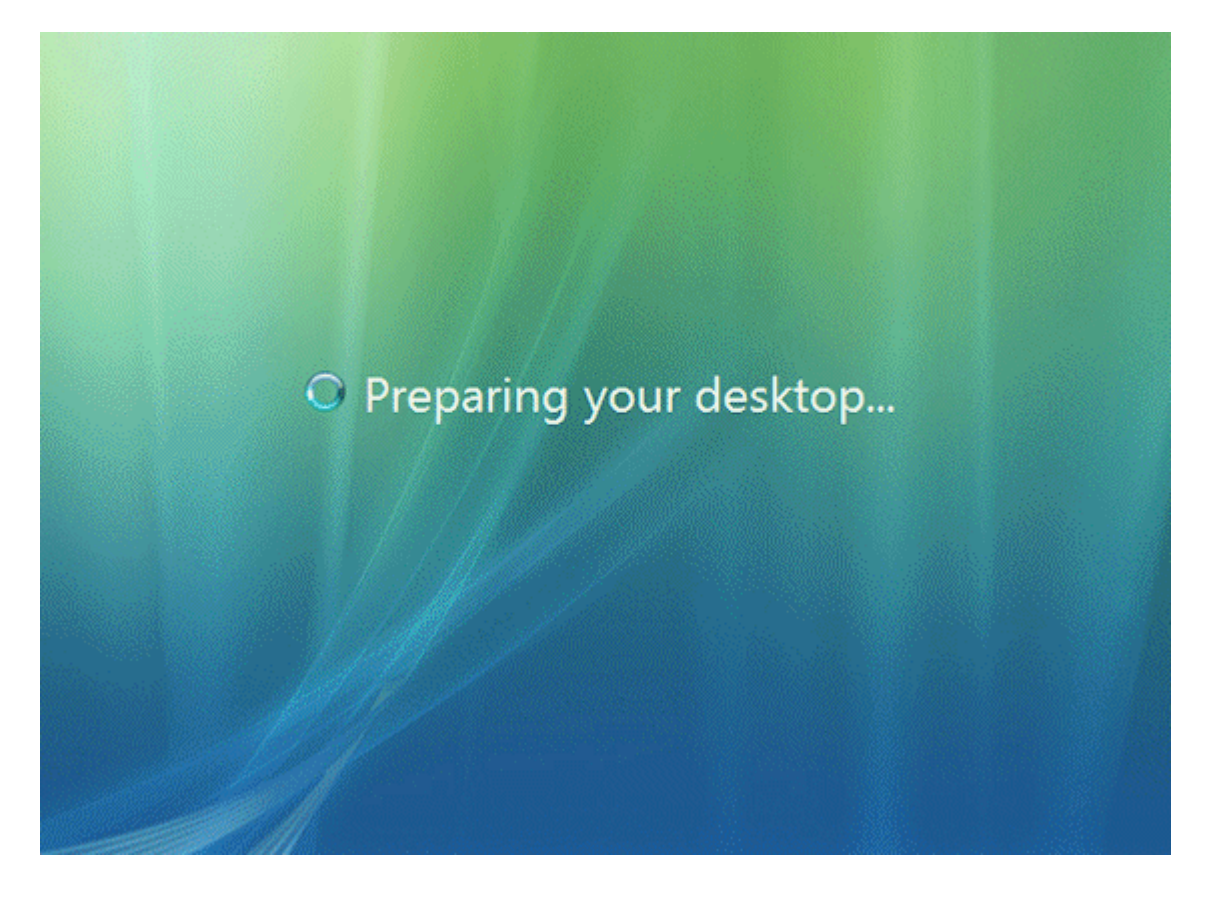

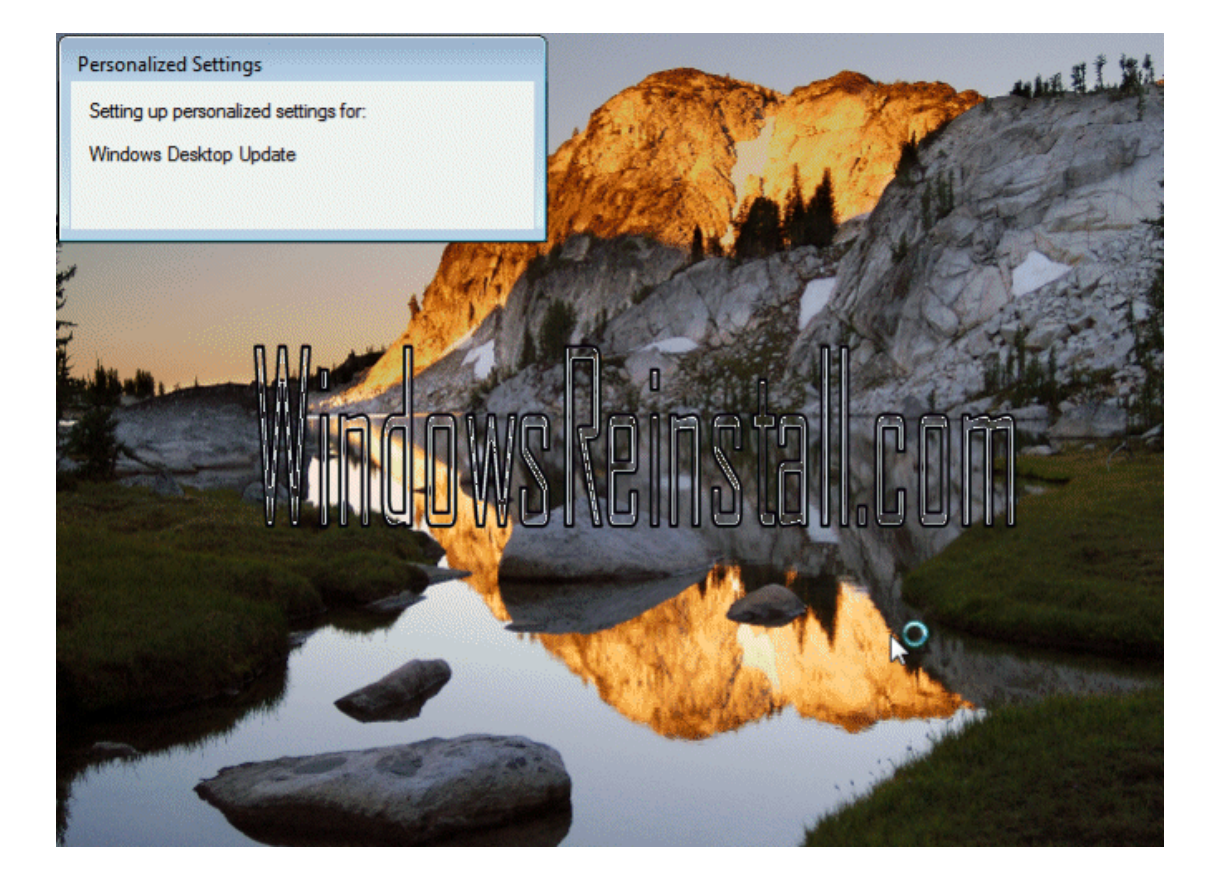

#### الويندوز يحضر ومراحل التنصيب بدأت

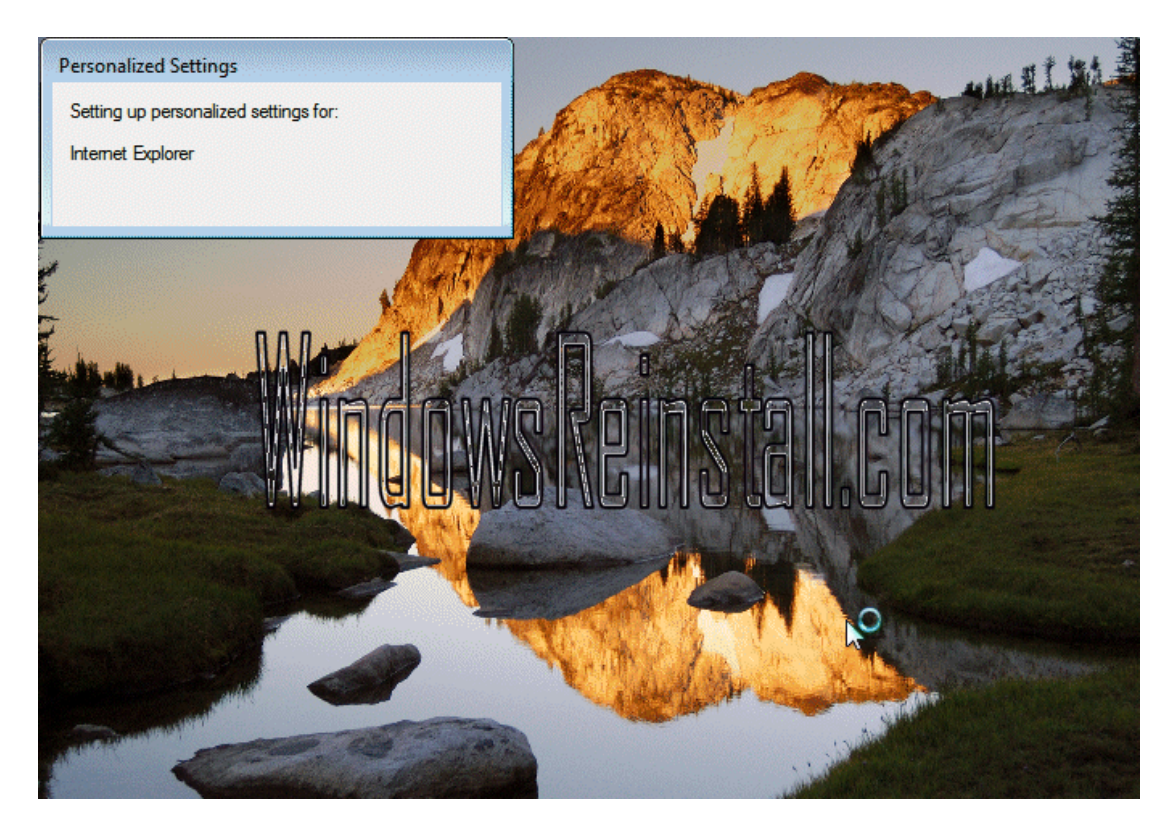

بعض من الاعدادات تُصبت إنه الوقت ليدقق الدرايفات الخاصة بك وتنصيب البرامج الاخرى التي تُطلب منك

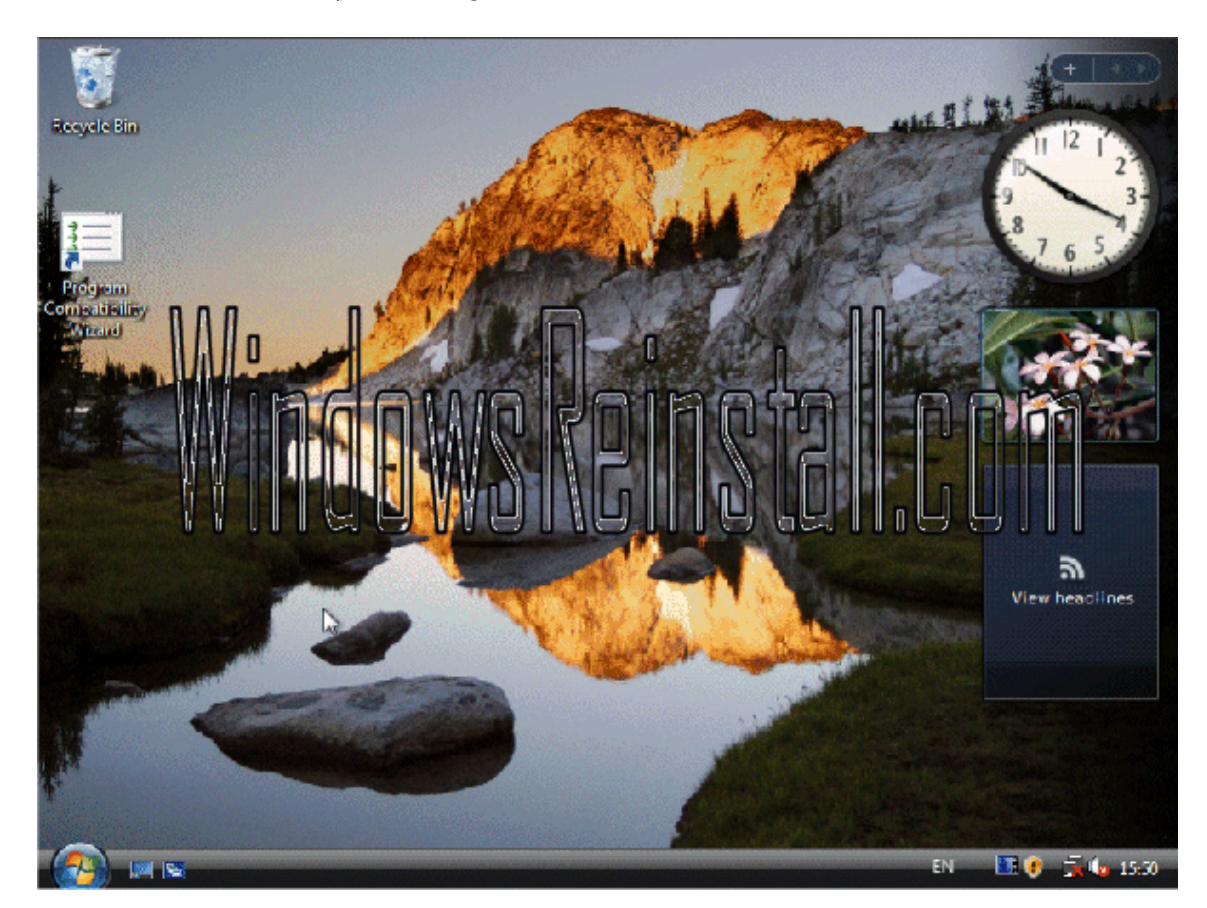

## وهكذا قد أنتهيت من تثبيت ويندوز فيستا

لاتنسونا بصالح دعواتكم

أخوكم / محمد عيد الفائدي

Alfayde 2002@yahoo.com

طالب بجامعة قاريونس \_ كلية تقنية المعلومات قسم علوم الحاسوب